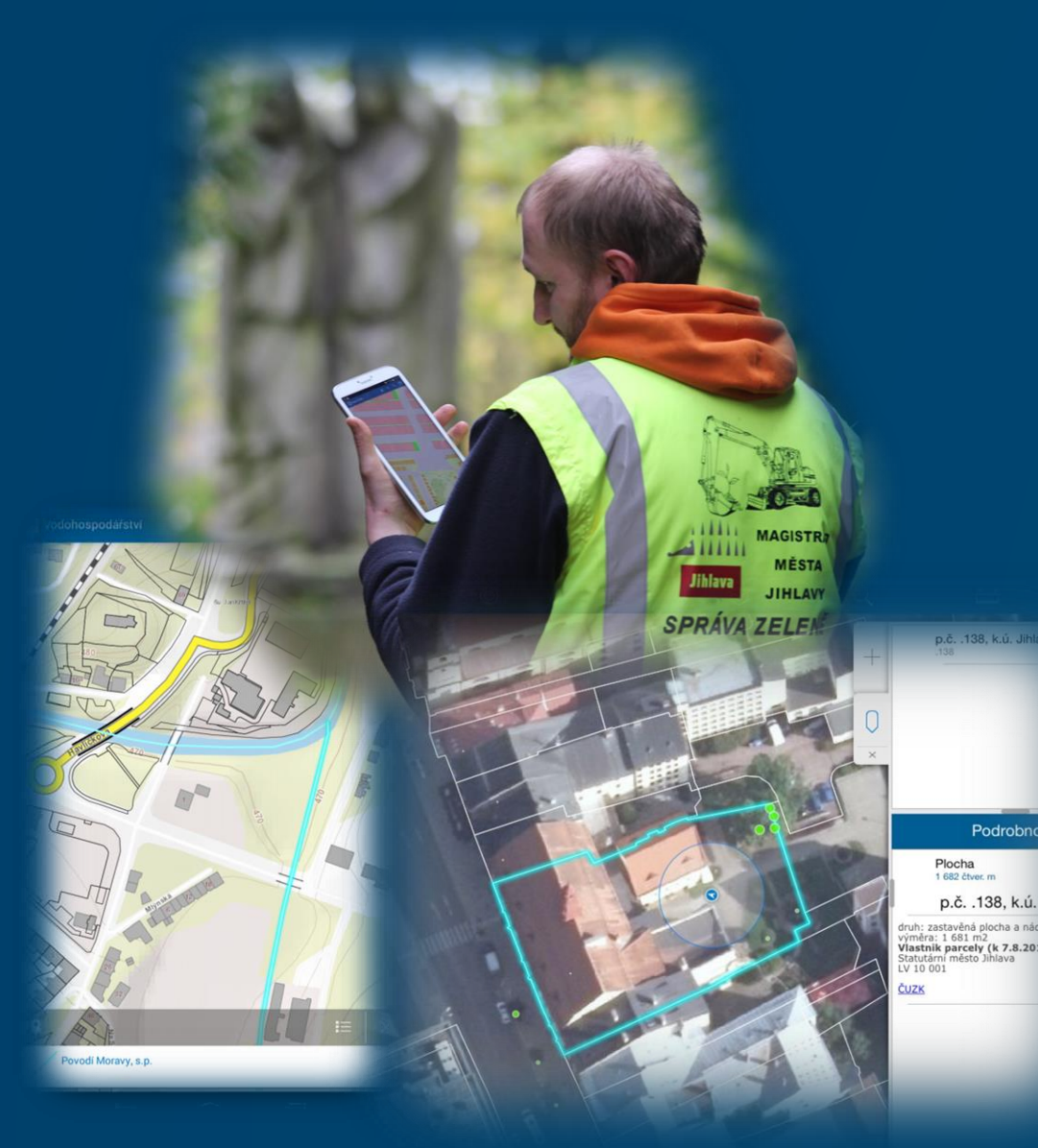

# **Collector for ArcGIS v praxi**

aneb 10 tipů a triků

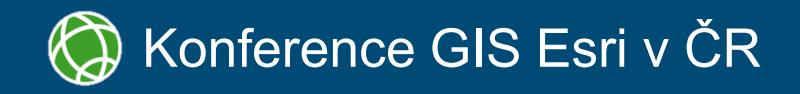

Jaroslav Škrobák Statutární město Jihlava

#### Obsah

- **1.** Kde Collector využít
- 2. Typy zařízení
- 3. Jak začít
- 4. Symbolika
- **5.** Popisky a pop-up

- 6. Podkladové mapy
- Editace 7.
- 9. Další funkce
- **10. Přesnost měření**

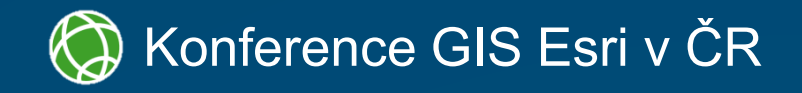

#### 8. Stažení dat a synchronizace

# 1. Kde Collector využít

Pasport hrobů Státní správa lesů Trakční sloupy Vodohospodářství Kanalizace Lyžařské Jihlavsko Městská zeleň Odpadové hospodářství Ochrana přírody

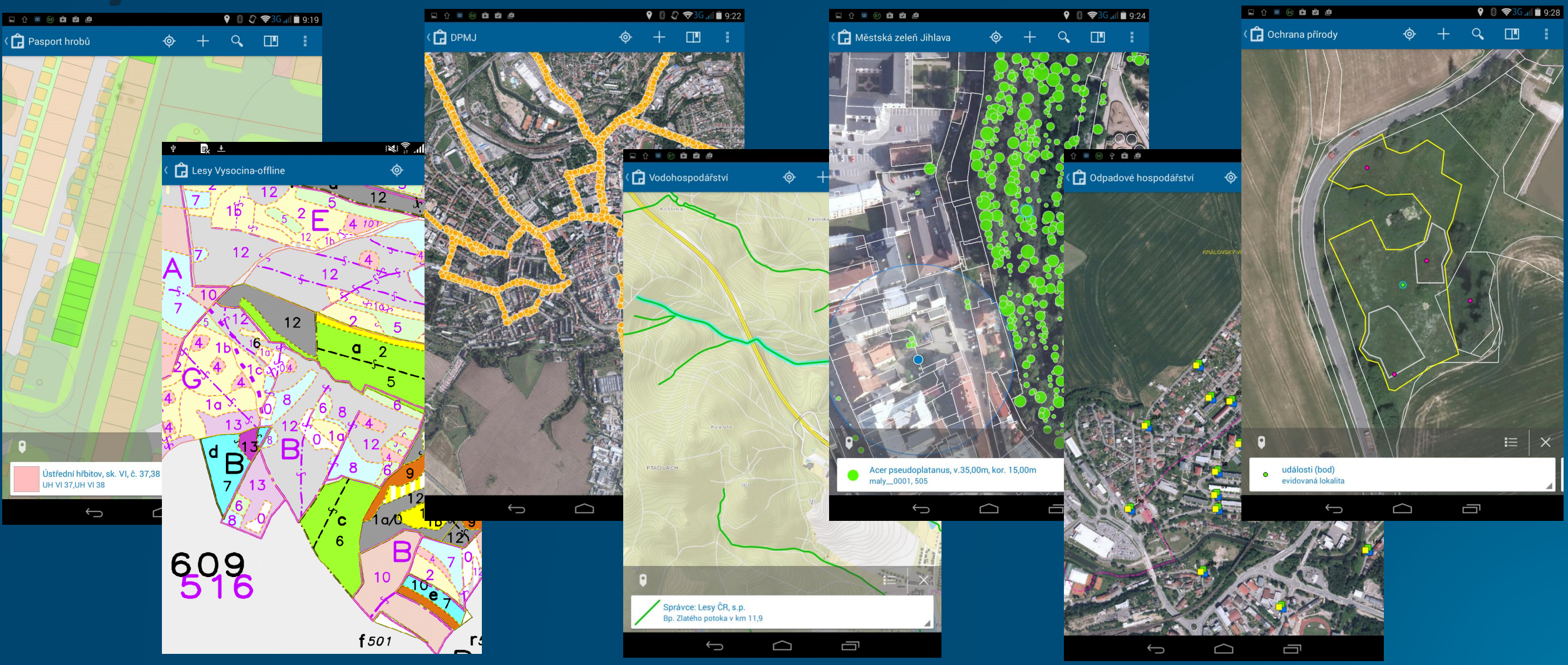

# 2. Typy zařízení

**8**"

#### Android

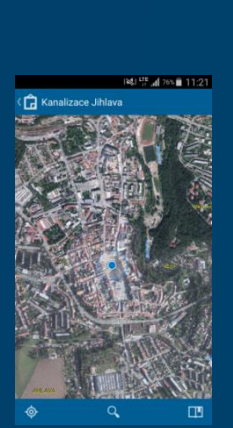

5"

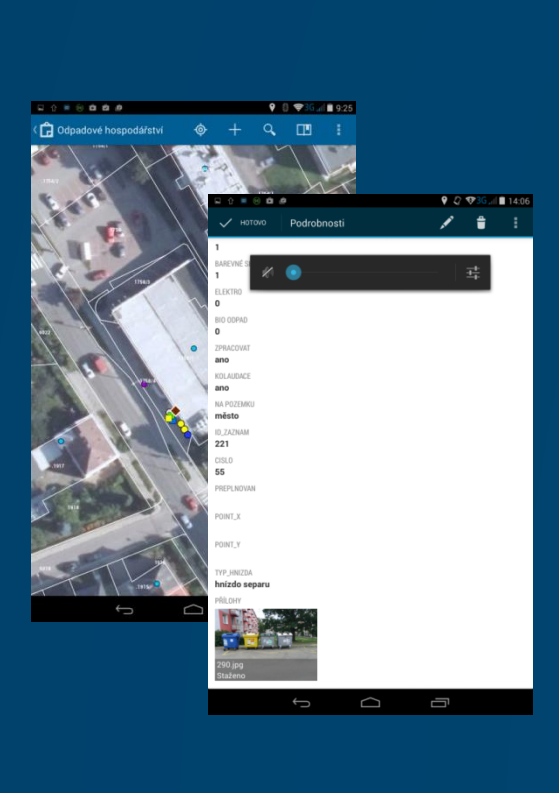

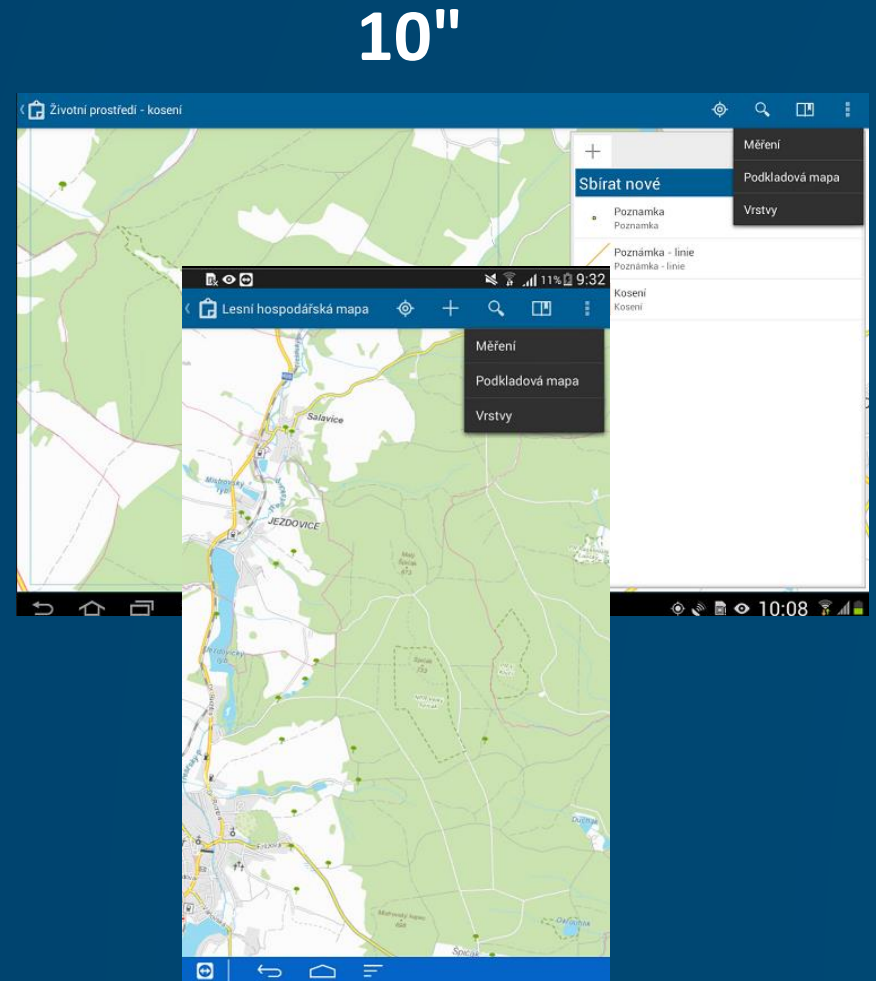

#### iOS

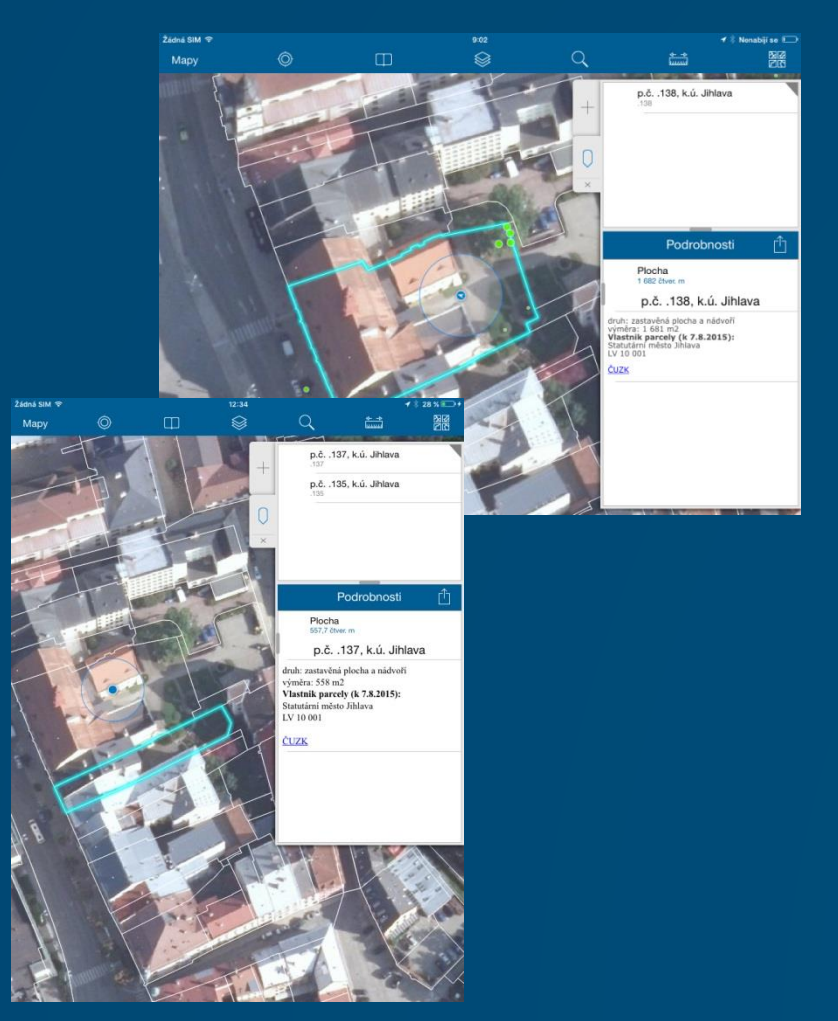

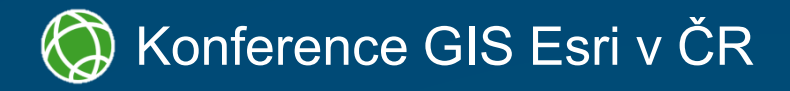

#### Windows 10

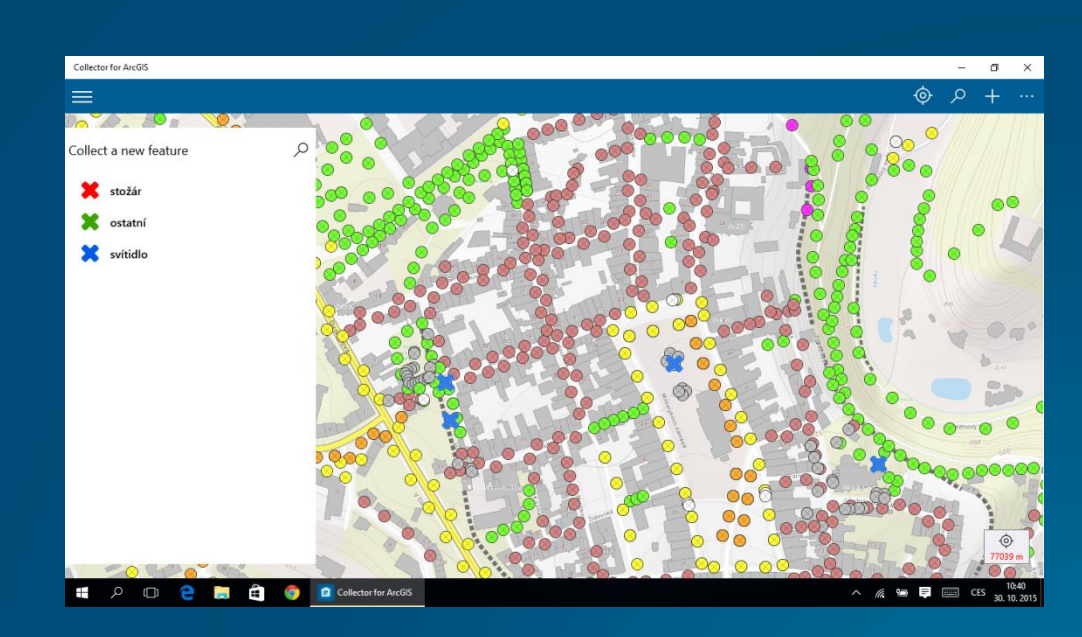

• ArcGIS Online a feature služby

#### • feature služba pro offline editaci

- ArcGIS for Server (10.2.2 a vyšší)
- SDE
- GlobalID
- zpřístupněná archivace
- přílohy a evidence editací
- vlastnost Sync
- povolit offline režim

| POMU - Pasport brobů                                                                                                    |                                                                                                    |
|----------------------------------------------------------------------------------------------------|----------------------------------------------------------------------------------------------------|
|                                                                                                    |                                                                                                    |
| 📑 Podrobnosti 📑 Přidat 👻 🛛 🖍 Editovat                                                                                                   | 🖁 Podkladová mapa 🕴 🚺 Analýz                                                                                                    |
| <ul> <li>O aplikaci  Bobsah  E Legenda</li> <li>Obsah</li> </ul>                                                                        |                                                                                                    |
| Obsah                                                                                                    | 11<br>117,118,119<br>120<br>121<br>122<br>121<br>122<br>121<br>122<br>121<br>122<br>122 |
|                                                                                                    | 218 219.220                                                                                                    |
| Esri.com . ArcGIS Marketplace . Nápověda . Podmínky<br>používání . Soukromí . Kontaktujte Esri . Kontaktujte nás .<br>Nahlásit zneužití | 0 <u>221,222</u> 6m<br>223,224,225                                                                                                    |

#### 🧔 Konference GIS Esri v ČR

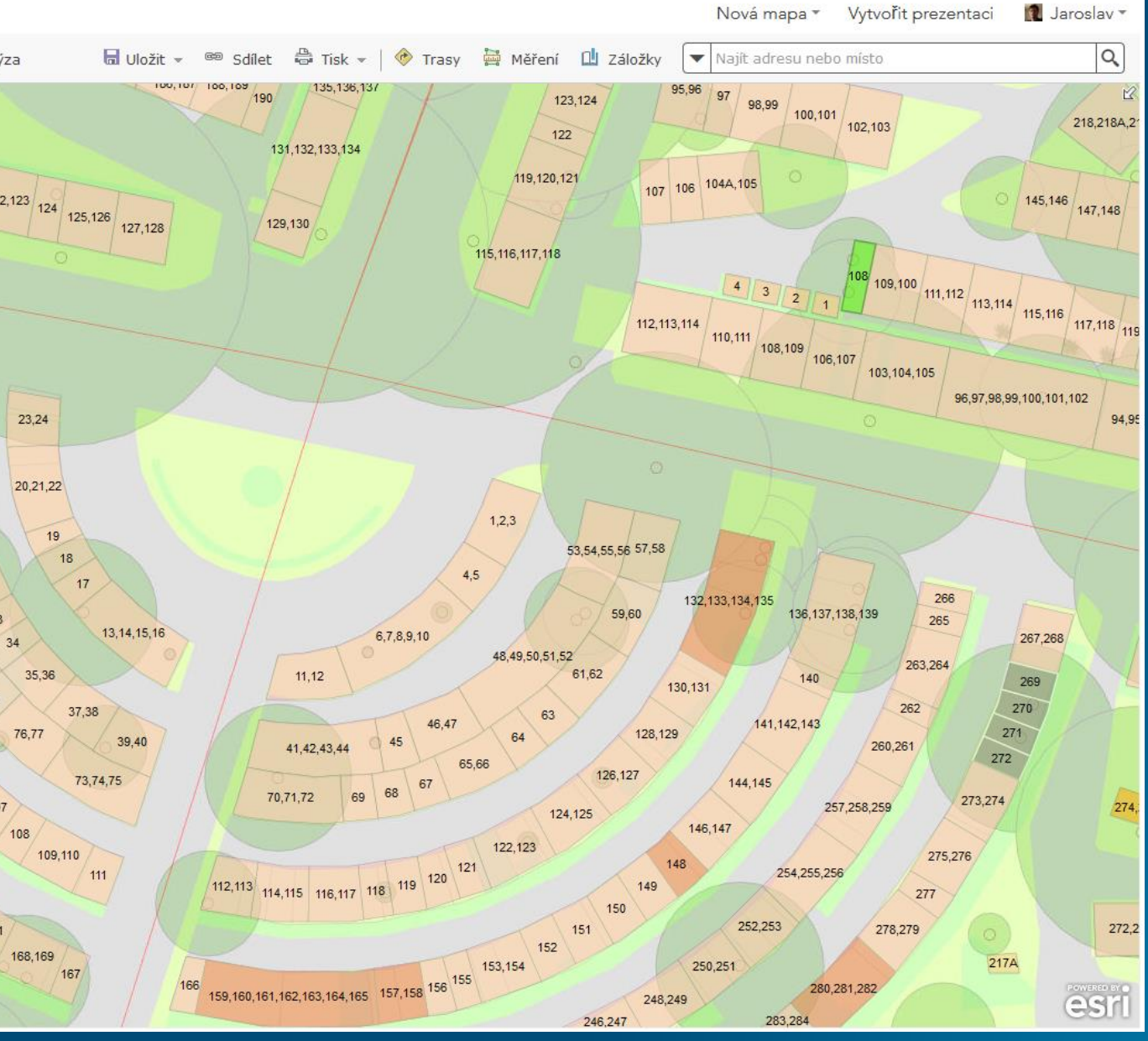

ArcGIS Online a feature služby

#### • feature služba pro offline editaci

- ArcGIS for Server (10.2.2 a vyšší)
- SDE
- GlobalID
- zpřístupněná archivace
- přílohy a evidence editací
- vlastnost Sync
- povolit offline režim

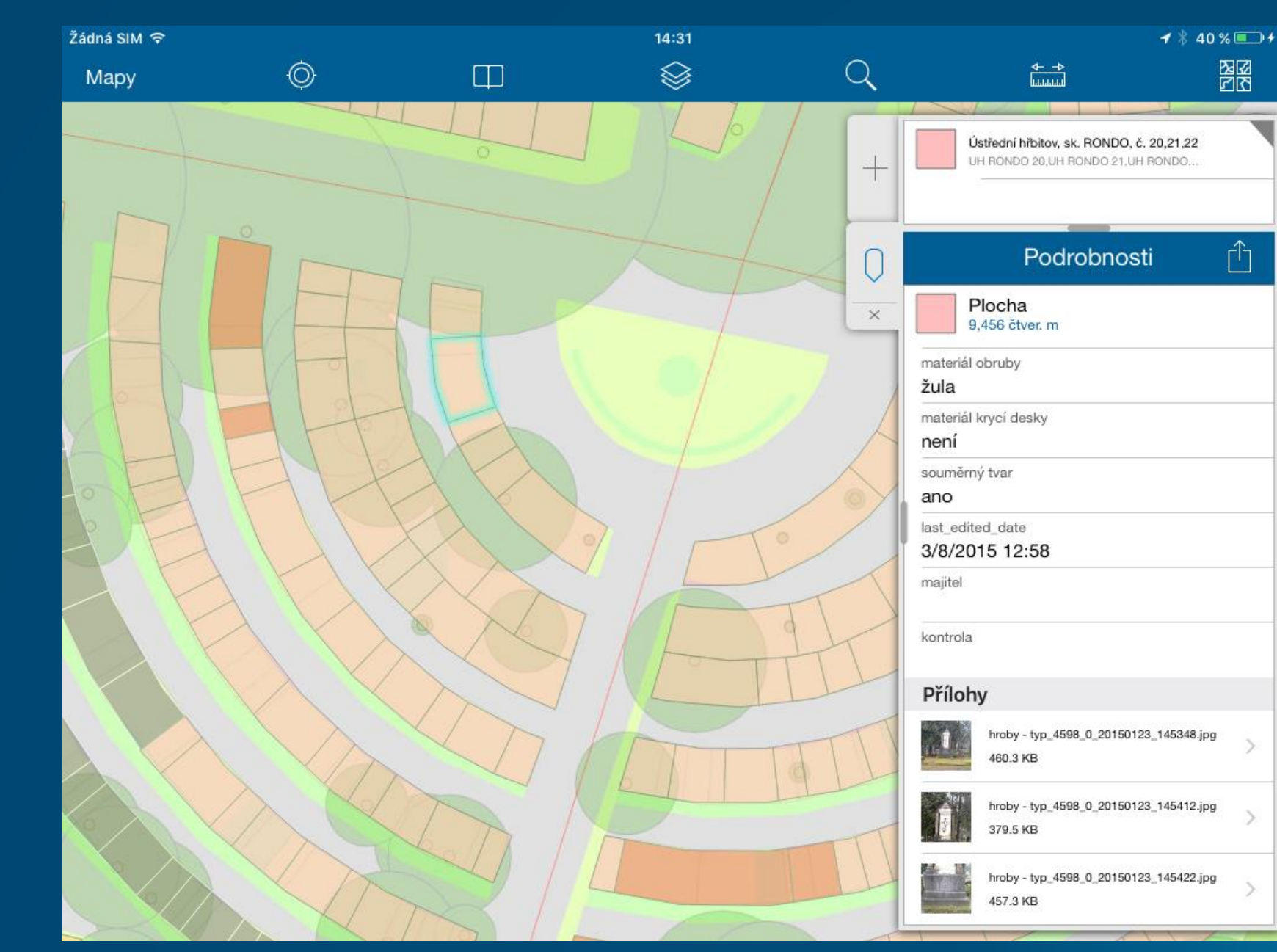

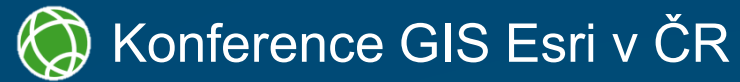

• ArcGIS Online a feature služby

#### feature služba pro offline editaci

- ArcGIS for Server (10.2.2 a vyšší)
- SDE
- GlobalID
- zpřístupněná archivace
- přílohy a evidence editací
- vlastnost Sync
- povolit offline režim

| E 🛄 mmj4-sql1 - editor - gis_gisdat | a_sde.sde    |
|-------------------------------------|--------------|
|                                     |              |
| gis_gisdata_sde.dbo.paspor          | t_vo_svitidl |
| gis_gisdata_sde.EDITOR.DPI          | MJ_kabely_l  |
| gis_gisdata_sde.EDITOR.DPI          | MJ_trakcni_  |
| gis_gisdata_sde.EDITOR.DPI          | MJ_trakcni_  |
| e gis_gisdata_sde.EDITOR.DP         | MJ_trakcni_  |
| gis_gisdata_sde.EDITOR.DP           | MJ_zastavky  |
| gis_gisdata_sde.EDITOR.DP           | MJ_zastavky  |
| gis_gisdata_sde.EDITOR.DP           | MJ_zastavky  |
| gis_gisdata_sde.EDITC               | Konírovat    |
| 🖾 gis_gisdata_sde.EDITO 💷           |              |
| 🖾 gis_gisdata_sde.EDITC 🗙           | Odstranit    |
| gis_gisdata_sde.EDITC               | Přejmenov    |
| 📰 gis_gisdata_sde.EDITC 🚬           | V. 4         |
| 😁 gis_gisdata_sde.EDITQ 🚩           | vytvorit vr  |
| 🛨 gis_gisdata_sde.EDITC             | Spravovat    |
| 한 gis_gisdata_sde.EDITC             | r.           |
| 😳 gis_gisdata_sde.EDITC             | Ехроп        |
| 😁 gis_gisdata_sde.EDITC             | Načtení      |
| 😳 gis_gisdata_sde.EDITC 🔊           | Ověřit/ zn   |
| 🧾 gis_gisdata_sde.EDITC             |              |
| 🔁 gis_gisdata_sde.EDITC 😭           | Vlastnosti.  |
| 🔄 gis_gisdata_sde.EDITOR.MO         | )_udalosti_l |
| gis_gisdata_sde.EDITOR.MO           | ) udalosti l |
| 🛱 gis_gisdata_sde.EDITOR.MC         | ) udalosti l |
| is gisdata sde.EDITOR.MO            | ) udalosti p |
| gis gisdata sde.EDITOR.MO           | ) udalosti p |
| 🛱 gis gisdata sde.EDITOR.MO         | ) udalosti p |
| is gisdata sde.EDITOR.OD            | kontrolaV    |
| is gisdata sde.EDITOR.OD            | VO rozvad    |
| gis gisdata sde.EDITOR.OD           | VO svitidla  |
| i gis gisdata sde.EDITOR.OD         | VO svitidla  |
| gis_gisdata_sde.EDITOR.OD           | VO veden     |
| gis_gisdata_stateEptronitop         | D kanalizae  |

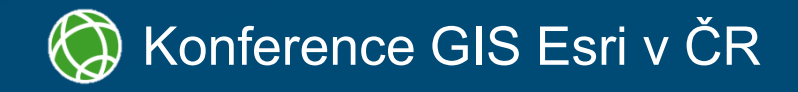

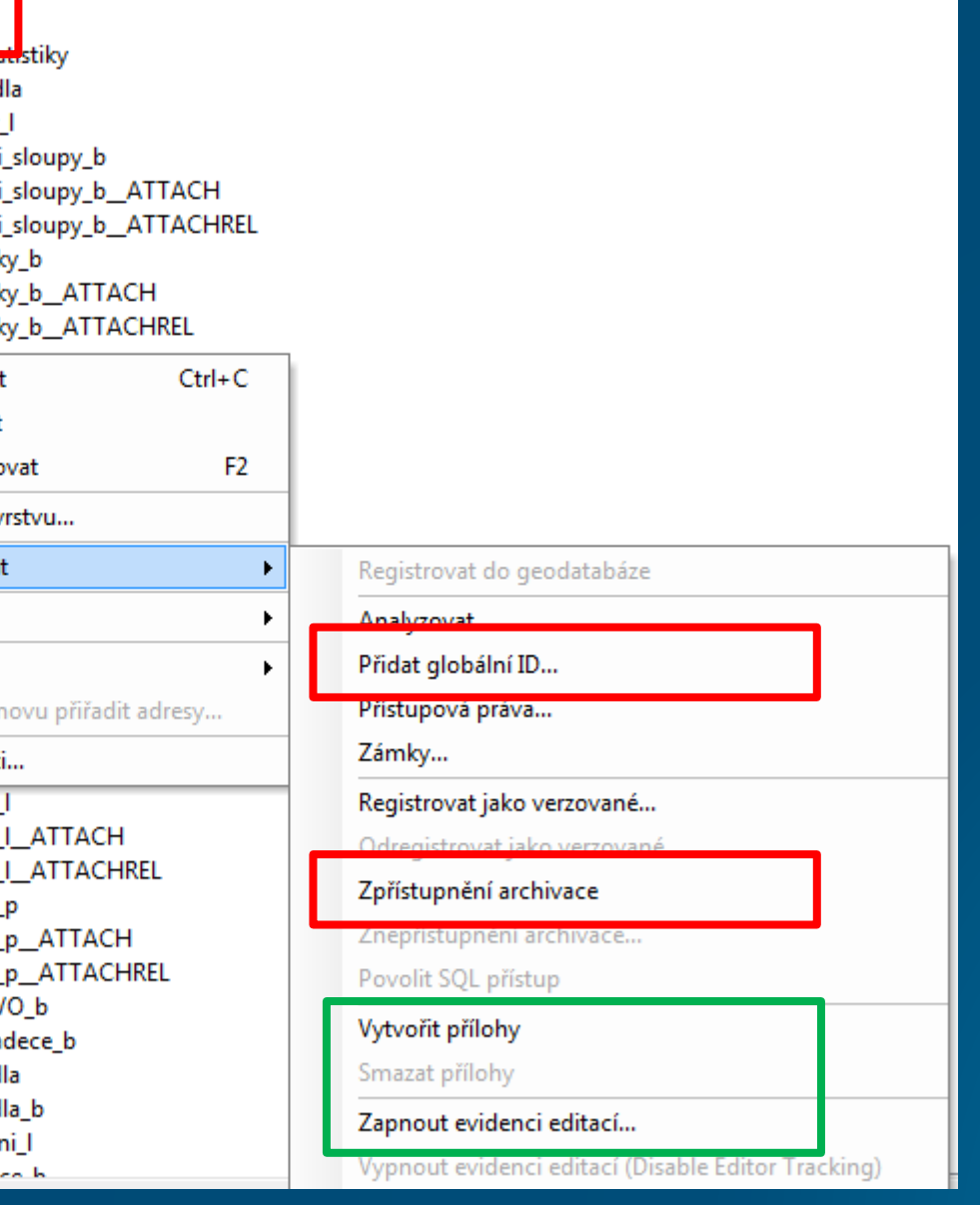

• ArcGIS Online a feature služby

#### feature služba pro offline editaci

- ArcGIS for Server (10.2.2 a vyšší)
- SDE
- GlobalID
- zpřístupněná archivace
- přílohy a evidence editací
- vlastnost Sync
- povolit offline režim

| Obecné          | Feature Access                                                                            |
|-----------------|-------------------------------------------------------------------------------------------|
| Parametry       | REST URL: http://mmj3-gis3:6080/arcgis/rest/services/ost/OZP_lesnictvi/FeatureServer      |
| Funkcionalita   | SOAP URL: http://mmj3-gis3:6080/arcgis/services/ost/OZP_lesnictvi/MapServer/FeatureServer |
| Mapování        | Povolené operace:                                                                         |
| Feature Access  | V Aktualizovat V Dotaz V Smazat V Sync Vytvořit                                           |
| Sdílení služby  |                                                                                           |
| Procesy         | viastriost                                                                                |
| Vytváření cache | Povolit aktualizace geometrií                                                             |
| Popis položky   | Povolit aktualizace pravých křivek                                                        |
|                 | Výchozí Z hodnota při vkládání či editaci prvků:                                          |
|                 | Operace dovolené na prvcích vytvořených jinými uživateli :                                |
|                 | ✓ Dotazovat Aktualizovat Smazat                                                           |
|                 | Pokročilá nastavení                                                                       |
|                 |                                                                                           |

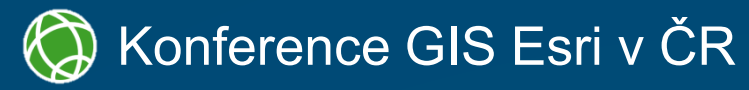

• ArcGIS Online a feature služby

#### • feature služba pro offline editaci

- ArcGIS for Server (10.2.2 a vyšší)
- SDE •
- GlobalID •
- zpřístupněná archivace •
- přílohy a evidence editací •
- vlastnost Sync •
- povolit offline režim

| Vlastnosti                  |                 |                   |
|-----------------------------|-----------------|-------------------|
| Klíčová slova               | Majetek 🗙 Přid  | lat klíčová slova |
| Kredity                     |                 |                   |
| Ochrana proti<br>odstranění | 🗌 Zabrání necht | ěnému odstran     |
| Uložit jako                 | Umožnit ostat   | ním uložit kopii  |
| Režim offline               | Povolí režimu   | offline.          |
| Rozsah                      | Vlevo: 15,37    | Vpravo: 15,78     |
|                             | Nahoře: 49,48   | Dole: 49,31       |
|                             |                 |                   |

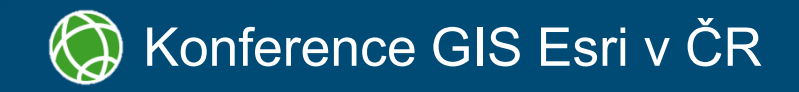

nění této položky.

i této položky.

NASTAVIT ROZSAH

• ArcGIS Online a feature služby

#### • feature služba pro offline editaci

- ArcGIS for Server (10.2.2 a vyšší)
- SDE
- GlobalID
- zpřístupněná archivace
- přílohy a evidence editací
- vlastnost Sync
- povolit offline režim

| Vlastnosti                  |                        |
|-----------------------------|------------------------|
| Klíčová slova               | Majetek 🗙 Přidat k     |
| Kredity                     |                        |
| Ochrana proti<br>odstranění | 🗌 Zabrání nechtěnér    |
| Uložit jako                 | 🗹 Umožnit ostatním     |
| Režim offline               | 🕑 Povolí režimu offlir |
| Rozsah                      | Vlevo: 15,37 Vp        |
|                             | Nahoře: 49,48 Do       |

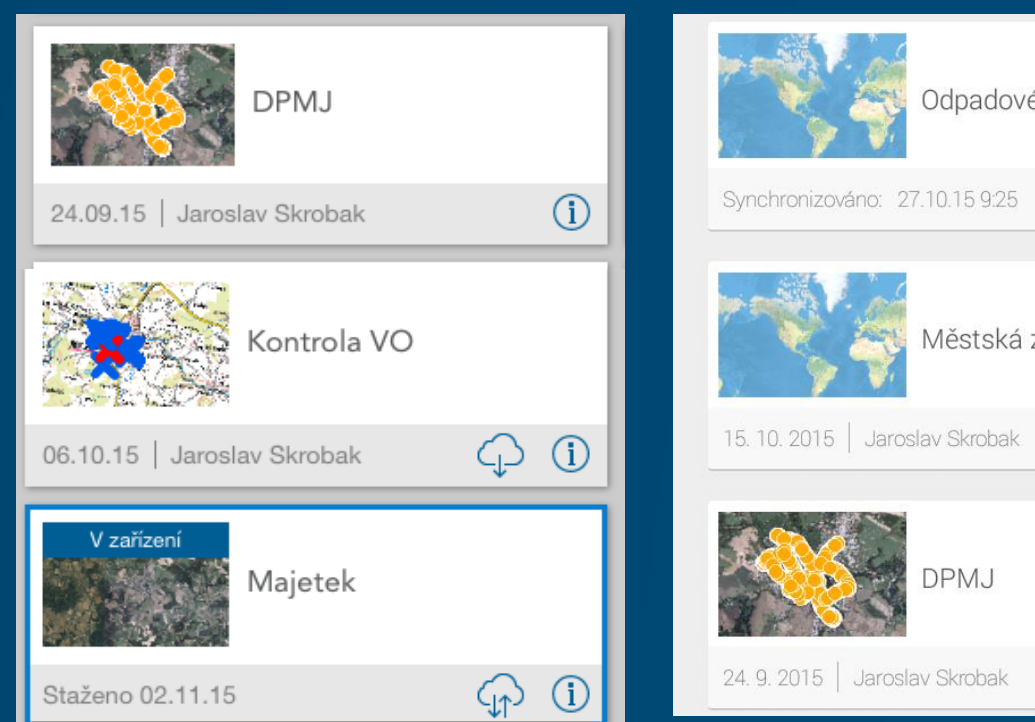

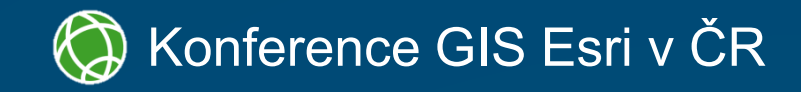

| klíčová slova         |                 |                  |                    |                         |
|-----------------------|-----------------|------------------|--------------------|-------------------------|
|                       |                 |                  |                    |                         |
| iému odstranění té    | to položky.     |                  |                    |                         |
| m uložit kopii této p | ooložky.        |                  |                    |                         |
| fline.                |                 |                  |                    |                         |
| Vpravo: 15,78         | NASTAVIT ROZSAH |                  |                    |                         |
| 5012. 45,51           |                 |                  |                    |                         |
| é hospodářství        | :               | All and a second | Guide              | •••                     |
|                       |                 | 7996 3           | Jaroslav Skrobak   |                         |
|                       | Synchronizace   |                  | Apr 22, 2015       | $\overline{\mathbf{h}}$ |
| zeleň Jihlava         |                 | There            | Jihlava - Raabs    | •••                     |
|                       |                 | -Bri             | Jaroslav Skrobak   |                         |
|                       | Stáhnout        | 1 Part           | Oct 8, 2014        |                         |
|                       | :               | On Device        | Kontrola VO test   | •••                     |
|                       |                 | Altra Carl Carl  | Jaroslav Skrobak   |                         |
|                       |                 | and hand         | Oct 7, 2015 1:03pm | C                       |

- Nepoužívejte složitou symboliku
- Průhlednost ploch

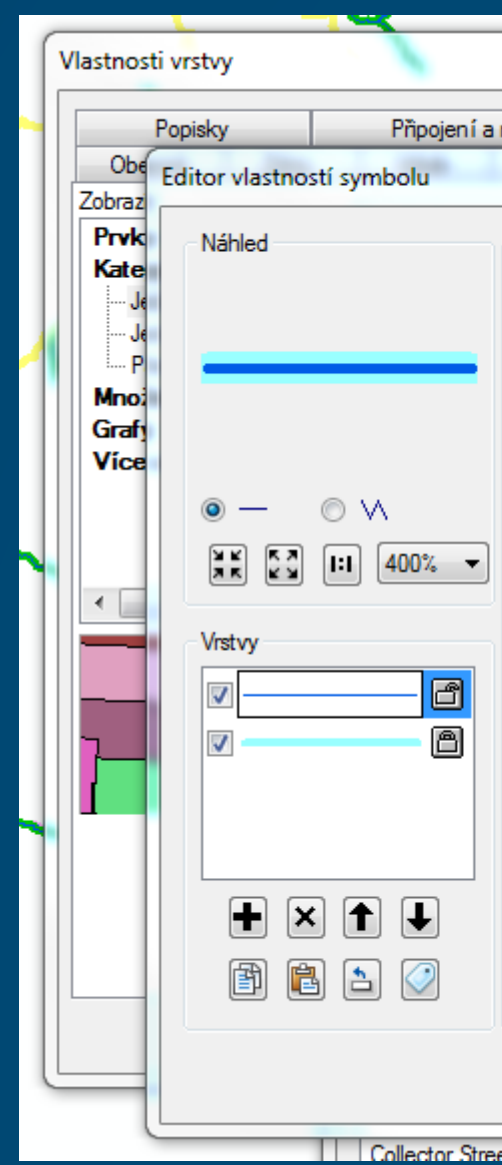

#### 🍥 Konference GIS Esri v ČR

|               | ×                    | 23                                                                                                    | -₹≯                                   |
|---------------|----------------------|----------------------------------------------------------------------------------------------------|---------------------------------------|
| relace        | Cas                  | Vyskakovaci okno HTML (Popup)                                                                                   |                                       |
|               | -                    | The second second second second second second second second second second second second second second second se | 23                                    |
| - Vlastnosti: |                      |                                                                                                    |                                       |
| Typ: ledge    | duchý liniový symbol | - Jednotky: body                                                                                                |                                       |
| iyp. Jocurio  | ddeny iniovy symbol  | boundary.                                                                                                    |                                       |
| Jednoduch     | ná linie             |                                                                                                    |                                       |
|               |                      |                                                                                                    | r                                     |
| Barva:        | <b>-</b>             |                                                                                                    |                                       |
|               |                      |                                                                                                    |                                       |
| Styl:         | plná                 | •                                                                                                    |                                       |
| Šířka:        | 1,0000               |                                                                                                    | 5                                     |
|               |                      |                                                                                                    | · · · · · · · · · · · · · · · · · · · |
|               |                      |                                                                                                    |                                       |
|               |                      |                                                                                                    |                                       |
|               |                      |                                                                                                    |                                       |
|               |                      |                                                                                                    |                                       |
|               |                      |                                                                                                    |                                       |
|               |                      |                                                                                                    |                                       |
|               |                      |                                                                                                    |                                       |
|               |                      |                                                                                                    |                                       |
|               |                      |                                                                                                    | 0                                     |
|               |                      | OK                                                                                                    | Stomo                                 |
| et Residenti  | al Bailroad          |                                                                                                    |                                       |

• Nepoužívejte složitou symboliku

#### Průhlednost ploch

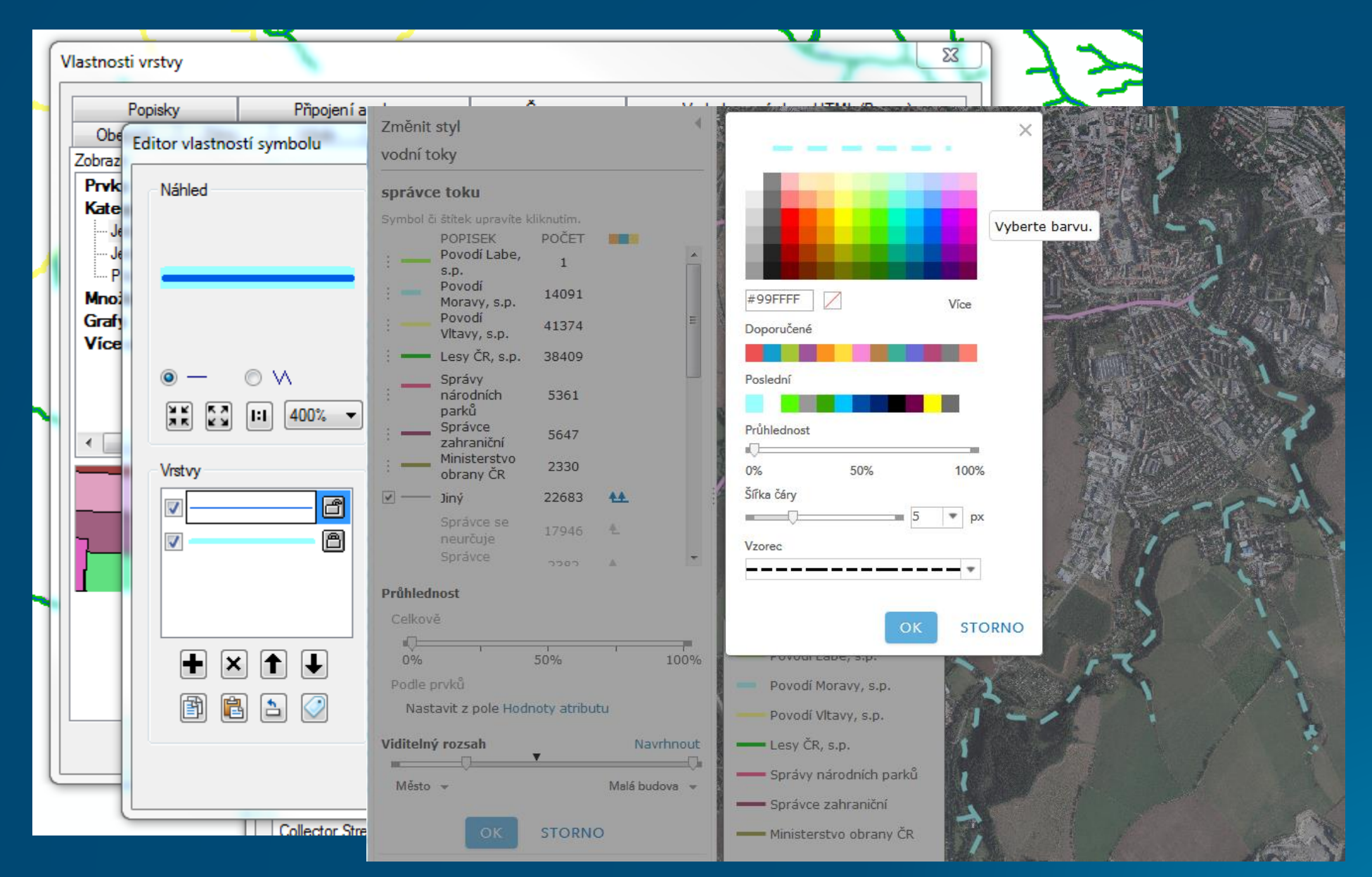

#### Konference GIS Esri v ČR

- Nepoužívejte složitou symboliku
- Průhlednost ploch

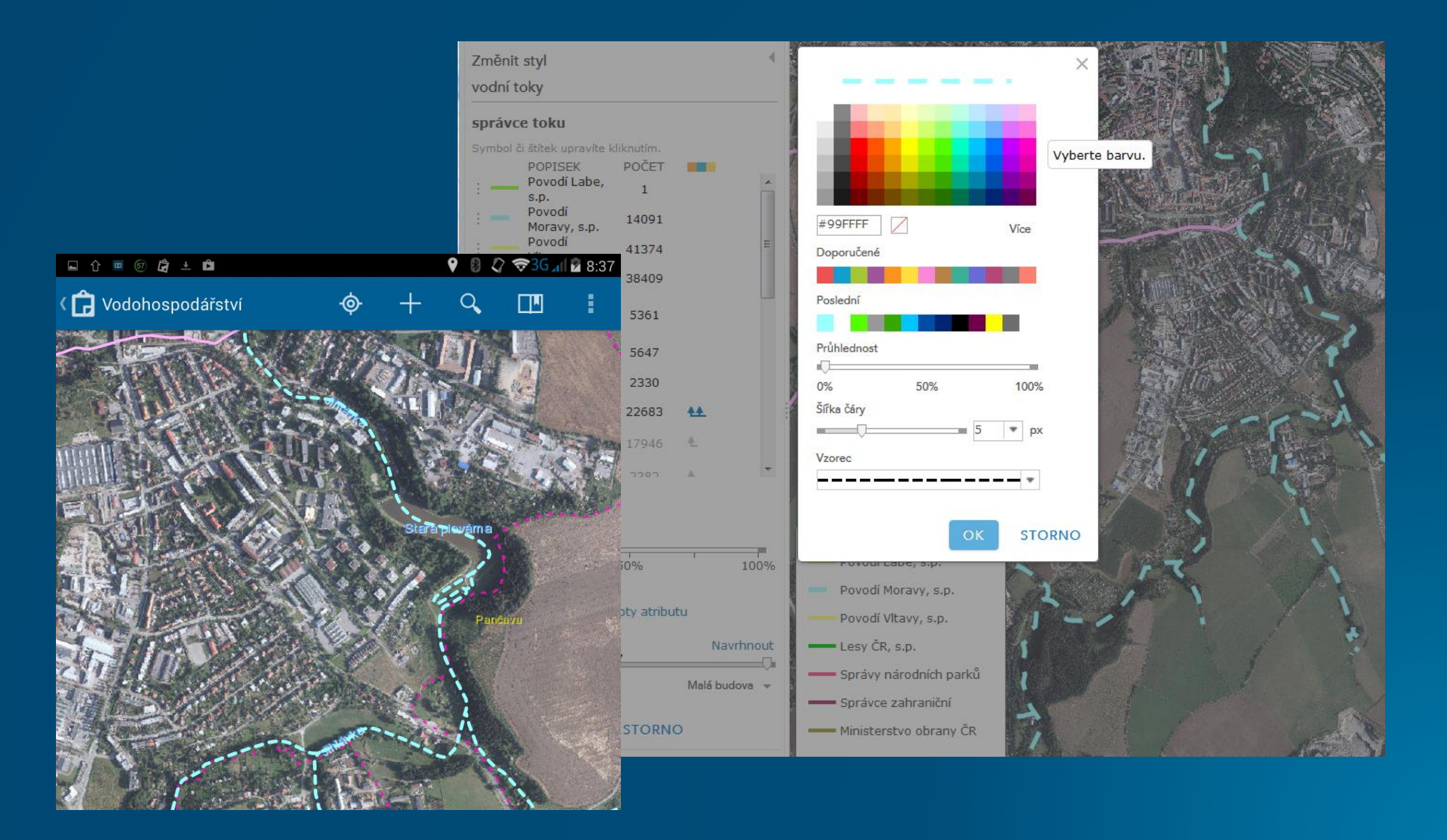

#### 🍥 Konference GIS Esri v ČR

- Nepoužívejte složitou symboliku
- Průhlednost ploch

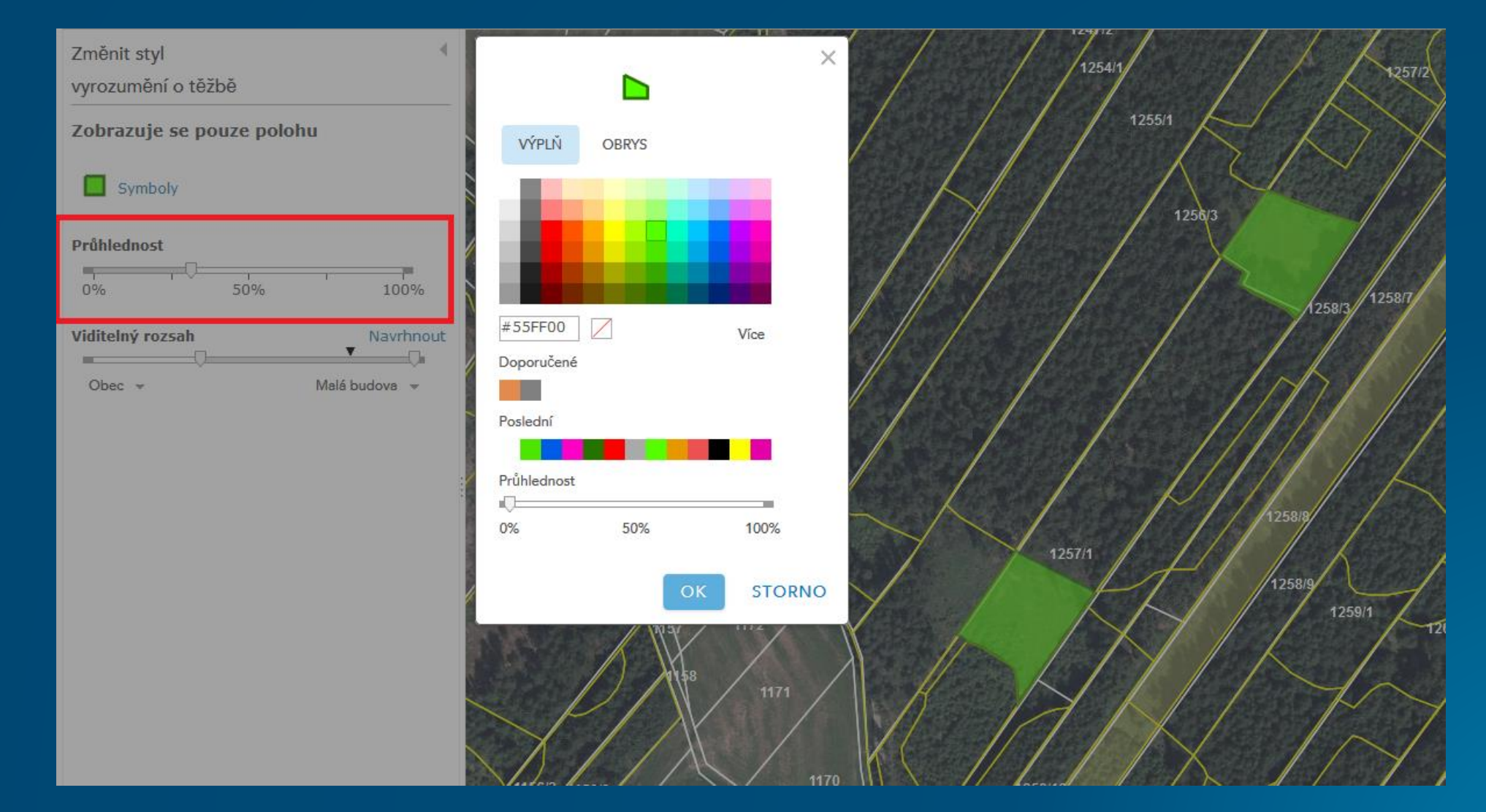

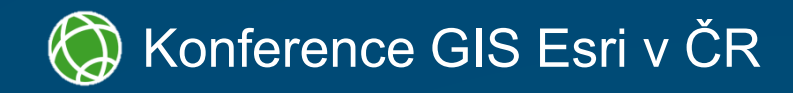

Viditelné pouze v offline režimu

Podle nastavení v mxd

• "Pop-up"

- nastavení v mxd (spodní řádek)
- nastavení na AGOL (vrchní řádek)

Podrobnosti (podle AGOL)

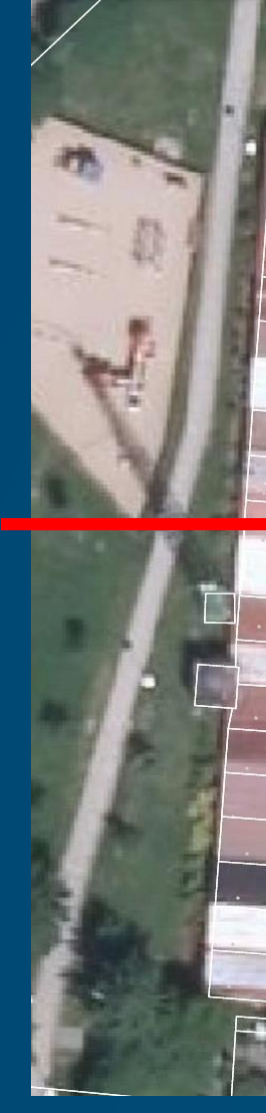

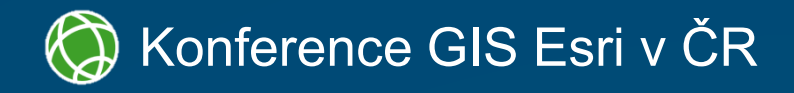

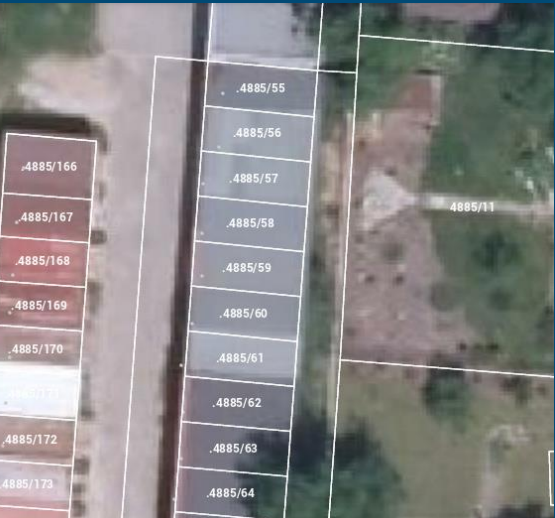

#### offline

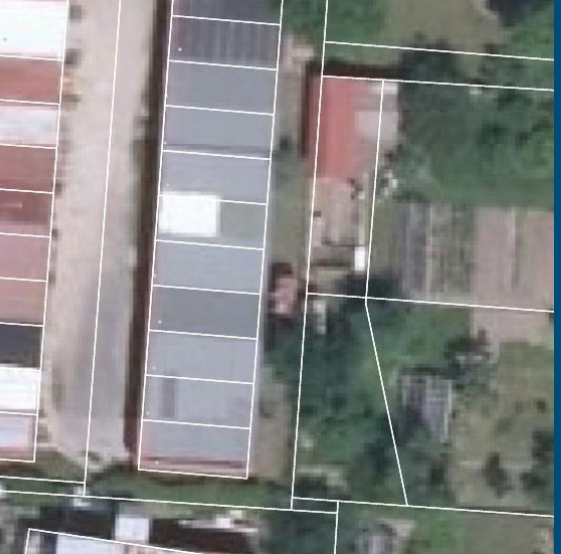

#### online

- Viditelné pouze v offline režimu
- Podle nastavení v mxd

- "Pop-up"
  - nastavení v mxd (spodní řádek)
  - nastavení na AGOL (vrchní řádek)

Podrobnosti (podle AGOL)

| Výraz specifikující popisek                                             | ×             |
|-------------------------------------------------------------------------|---------------|
| Výraz Maplex                                                            |               |
| Pole, která mohou být použita v popisku                                 |               |
| Dvojklikem přidáte pole do výrazu:                                      | obrazit typ 🝷 |
| ruian_kod                                                               | .≂            |
| cislo_orie                                                              | =             |
| cislo_or_1                                                              |               |
| cislo_domo                                                              |               |
| stavobj_ko                                                              |               |
| ulice_kod                                                               | -             |
|                                                                         |               |
| Připojit Zobrazit hodnoty 📝 Zobrazit popis kódovan                      | né hodnoty    |
| <pre></pre>                                                             |               |
| Zapište výraz ve zvoleném jazyce.                                       | Pokročilé     |
| " <fnt size="9">"&amp;[cislo_domo]&amp;"</fnt> "&vbnewline& [cislo_orie | e] & [cislo 🔺 |
|                                                                         |               |
| ٠                                                                       | •             |
|                                                                         |               |
| Ověřit Resetovat Nápověda Načíst                                        | Uložit        |
| Jazyk zápisu výrazu: VBScript 🔹                                         |               |
| ОК                                                                      | Stomo         |

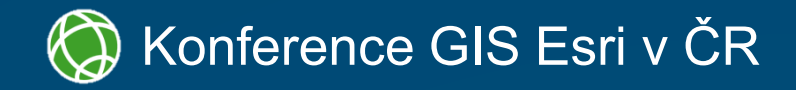

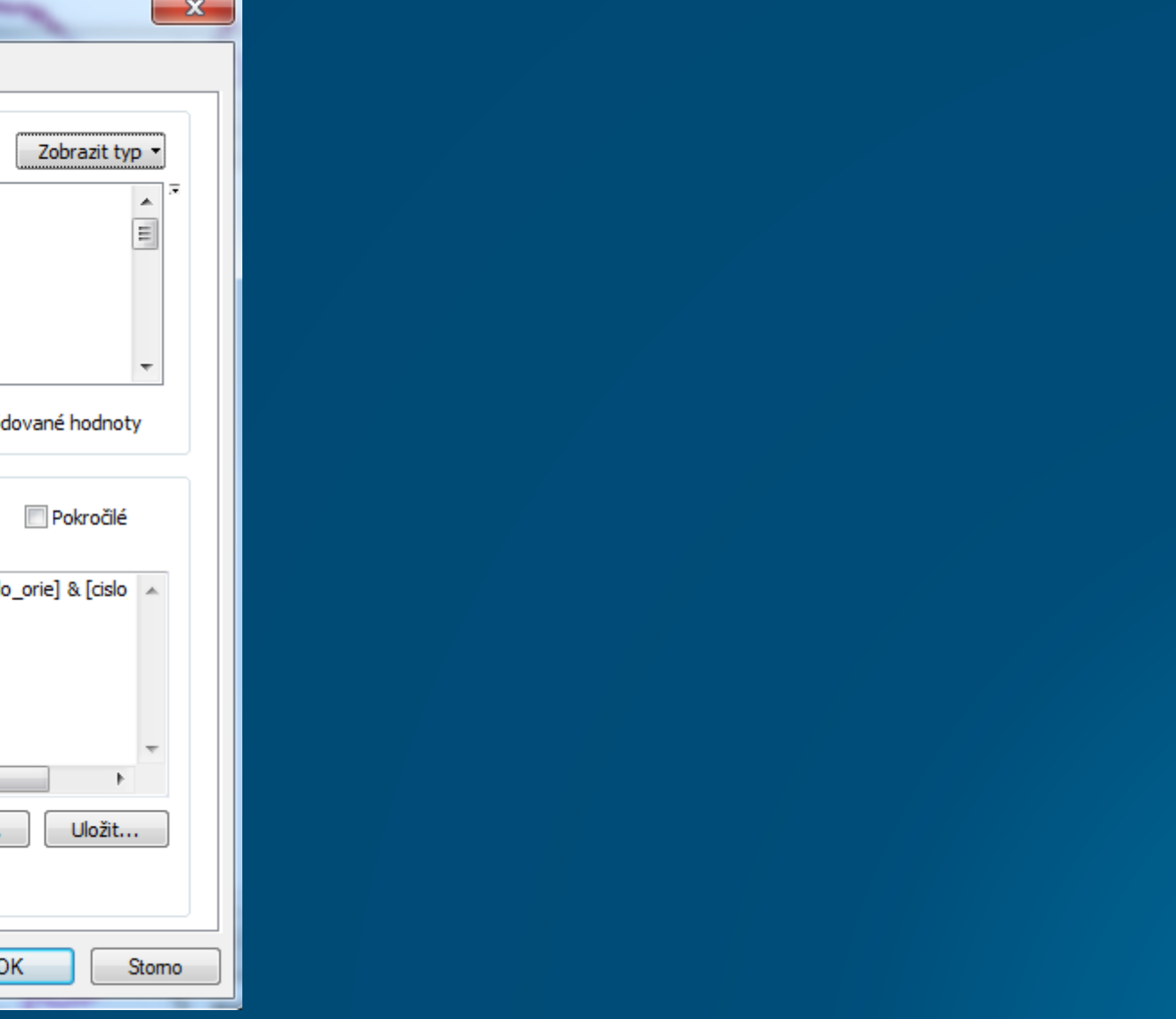

Viditelné pouze v offline režimu

Podle nastavení v mxd

- "Pop-up"
  - nastavení v mxd (spodní řádek)
  - nastavení na AGOL (vrchní řádek)

Podrobnosti (podle AGOL)

| Výraz specifikující popisek                      | ×                                                                                                    |
|--------------------------------------------------|----------------------------------------------------------------------------------------------------|
| Výraz Maplex                                     |                                                                                                    |
| Pole, která mohou být použita v popisku          |                                                                                                    |
| Dvojklikem přidáte pole do výrazu:               | < FI                                                                                                    |
| ruian_kod                                        | $\sqrt{1}$                                                                                                    |
| cislo_orie                                       | X                                                                                                    |
| cislo_or_1                                       |                                                                                                    |
| cislo_domo                                       |                                                                                                    |
| stavobj_ko                                       | 1                                                                                                    |
| ulice_kod                                        | State of the local division of the local division of the local div |
| line field                                       |                                                                                                    |
| Připojit Zobrazit hodnoty                        | 1                                                                                                    |
| Výraz                                            | 5                                                                                                    |
| Zapište výraz ve zvoleném jazyce.                | 2                                                                                                    |
| " <fnt size="9">"&amp;[cislo_domo]&amp;"</fnt> " |                                                                                                    |
|                                                  | 21                                                                                                    |
|                                                  | -                                                                                                    |
| Ověřit Resetovat Nápověd                         | ~~                                                                                                    |
| Jazyk zápisu výrazu: VBScript                    | T                                                                                                    |
|                                                  | -                                                                                                    |
|                                                  |                                                                                                    |
|                                                  | 6                                                                                                    |

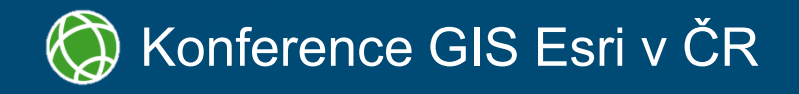

#### NT size='9'>1225</FNT>

#### <FNT size='9'>1222</FNT> 54

<FNT size='9'>1219</FNT> 52

<FNT size='9'>1217</FNT>

<FNT size='9'>1216</FNT> 50

<FNT size='9'>1212</FNT>

FNT size='9'>1214</FNT>

Viditelné pouze v offline režimu

Podle nastavení v mxd

- "Pop-up"
  - nastavení v mxd (spodní řádek)
  - nastavení na AGOL (vrchní řádek)

Podrobnosti (podle AGOL)

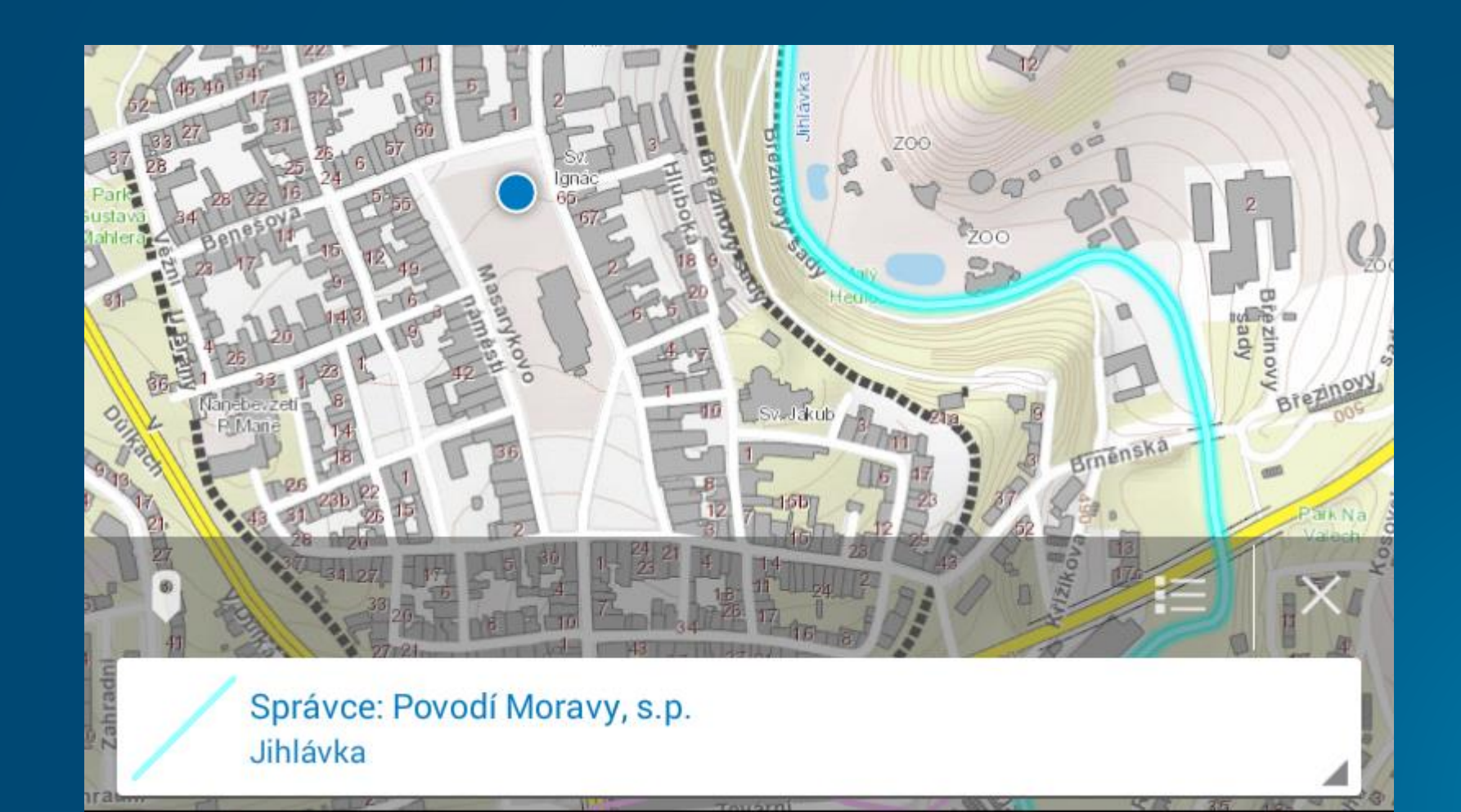

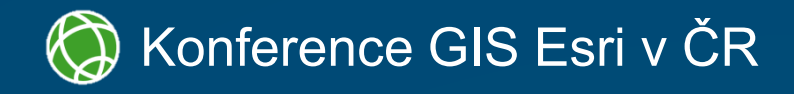

- Viditelné pouze v offline režimu
- Podle nastavení v mxd

- "Pop-up"
  - nastavení v mxd (spodní řádek)
  - nastavení na AGOL (vrchní řádek)

Podrobnosti (podle AGOL)

|                                                                                                    |                                    | Připojení a          | relace           | Čas                | Vysł |
|----------------------------------------------------------------------------------------------------|------------------------------------|----------------------|------------------|--------------------|------|
| Obecné                                                                                                    | Zdroj                              | Výběr                | Zobrazení        | Nastaven í symbolů | Pol  |
| 🔽 Měnit mé                                                                                                    | ěřítko symbo                       | olů, pokud je na     | staveno referenč | íní měřítko        |      |
| Průhlednost                                                                                                    | t:                                 | 0 %                  |                  |                    |      |
| -Výraz pro zo                                                                                                    | brazení pop                        | oisku                |                  |                    |      |
| Pole:                                                                                                    | název to                           | ku                   |                  |                    | ١    |
| 7obraza                                                                                                    | ust playous                        | (popisky (použí      | vá primárně zobr | olog časlo)        |      |
| Hypertexto                                                                                                    | ·<br>vé odkazy –                   |                      |                  |                    |      |
| Podporo                                                                                                    | vat hvperte                        | xtové odkazy z       | a použití pole:  |                    |      |
|                                                                                                    |                                    | ,                    |                  | 1                  |      |
| zadny                                                                                                    |                                    |                      | · · · ·          | ]                  |      |
|                                                                                                    |                                    |                      |                  |                    |      |
| O Doki                                                                                                    | ument                              | O URL                | Skript           | Upravit            |      |
| Operation of the second second sec | ument<br>ů                         | O URL                | 🔘 Skript         | Upravit            |      |
| Ook<br>Vyjmutí prvk<br>Následující p                                                                                                    | ument<br>ů<br>rvky nejsou          | URL                  | Skript           | Upravit            |      |
| Doki     Vyjmutí prvk     Následující p                                                                                                    | ument<br>ů<br>rvky nejsou<br>TOK N | URL                  | Skript           | Upravit            | Obn  |
| Operation of the second second sec | ument<br>ů<br>rvky nejsou<br>TOK_N | URL<br>vykreslovány: | Skript           | Upravit            | Obn  |

![](_page_18_Picture_8.jpeg)

#### Konference GIS Esri v ČR

- Viditelné pouze v offline režimu
- Podle nastavení v mxd

- "Pop-up"
  - nastavení v mxd (spodní řádek)
  - nastavení na AGOL (vrchní řádek)

#### Podrobnosti (podle AGOL) •

![](_page_19_Picture_9.jpeg)

![](_page_19_Picture_10.jpeg)

![](_page_19_Figure_11.jpeg)

#### Podrobnosti

#### Správce: Povodí Moravy, s.p. Délka: 25.69 km

název: Jihlávka ID toku: 10100237 správce: Povodí Moravy, s.p. určení: podle §48 odst.4

Ověření správce na CRV ("jev\_nazev")

#### • z ArcGIS Online

#### • Tile package (TPK) v zařízení

- Exportovat cache dlaždic
- generování TPK v ArcMapu
- Zabezpečená data
- Výstupy na míru

# Nakopírovat do zařízení Ne přímo do adresáře Basemaps!

![](_page_20_Picture_8.jpeg)

![](_page_20_Picture_9.jpeg)

![](_page_20_Figure_10.jpeg)

#### z ArcGIS Online

#### Tile package (TPK) v zařízení

- Exportovat cache dlaždic
- generování TPK v ArcMapu
- Zabezpečená data
- Výstupy na míru

# Nakopírovat do zařízení Ne přímo do adresáře Basemaps!

| Soub     | or   | Upravit   | Zobrazit         | Přejít       | Geoproces     | ising   | Přizpůs    | obit    | 0          |
|----------|------|-----------|------------------|--------------|---------------|---------|------------|---------|------------|
| <u>2</u> | 2    | x   🗗     | 追×日              |              |               | 6       | 7 🔊        | >       | <b>}</b> ~ |
| Toolb    | oxy\ | Systémové | é toolboxy\D     | ata Mana     | gement Tools  | .tbx\Ca | ache dlaž  | dic\E   | xport      |
| 2        |      | 2 -       |                  |              |               |         |            |         |            |
| Ka       | talo | gový stro | m                |              |               |         |            |         |            |
|          | +    | 🚝 P:\     |                  |              |               |         |            |         |            |
|          | +    | 🔚 Q:\G    | iIS              |              |               |         |            |         |            |
|          | +    | 🛅 tooll   | boxy\systén      | nové too     | lboxy         |         |            |         |            |
| 1        | +    | 🛅 \\M     | MJ3-GIS3\g       | is\data\o    | gisdata       |         |            |         |            |
| E        |      | Toolbox   | у                |              |               |         |            |         |            |
|          | +    | ta Moje   | e toolboxy       |              |               |         |            |         |            |
|          | -    | Syste     | émové tool       | boxy         |               |         |            |         |            |
|          |      | 🕀 📑 3     | D Analyst T      | ools.tbx     |               |         |            |         |            |
|          |      | 🕀 🕎 A     | Analysis Too     | ols.tbx      |               |         |            |         |            |
|          |      | ± 🦉 (     | Cartography      | / Tools.t    | bx            |         |            |         |            |
|          |      | ± 🦉 (     | Conversion       | Tools.tb     | x             |         |            |         |            |
|          |      | H 🦉 🛛     | Data Interop     | erability    | Tools.tbx     |         |            |         |            |
|          |      |           | )ata Manag       | ement T      | ools.tbx      |         |            |         |            |
|          |      | ± 💐       | Archivac         | e            |               |         |            |         |            |
|          |      | ± 💐       | 🔊 Baličky        |              |               |         |            |         |            |
|          |      | - 4       | S Cache d        | aždic        |               | 15      |            |         |            |
|          |      |           | - Expo           | rtovat ca    | iche dlaždic  | (Expor  | t Tile Ca  | che)    |            |
|          |      |           | Impo             | ortovat c    | ache dlazdic  | (Impo   | ort Tile C | ache    | )          |
|          |      |           | Sprav            | /ovat ca     | che diazdic ( | Manag   | ge Tile C  | ache    | )          |
|          |      |           | Nytvo<br>Databán | orit sche    | ma cache dia  | azdic ( | Generate   | e i lie | Cad        |
|          |      |           | Databazo         | e<br>ada LAG |               |         |            |         |            |
|          |      |           | Dictribuz        | dud LAS      | odatabáza     |         |            |         |            |
|          |      |           | Distribut        | ivana ge     | Oudlabaze     |         |            |         |            |
|          |      |           | Eotograf         | ie           |               |         |            |         |            |
|          |      |           | Generali         | 7200         |               |         |            |         |            |
|          |      | · · · ·   | Geometr          | ická síť     |               |         |            |         |            |
|          |      | · · · ·   | Graf             | icka sit     |               |         |            |         |            |
|          |      |           | Indexova         | iní          |               |         |            |         |            |
|          |      |           | Obecné           |              |               |         |            |         |            |
|          |      | ±         | Podtvpv          |              |               |         |            |         |            |
|          |      |           | ÷                |              |               |         |            |         |            |

![](_page_21_Picture_9.jpeg)

| kna Nápověda             |                                                                                                    |
|--------------------------|----------------------------------------------------------------------------------------------------|
|                          |                                                                                                    |
| ovat cache dlaždic I 👻 🚽 |                                                                                                    |
|                          |                                                                                                    |
|                          |                                                                                                    |
|                          | Visit Visit |
|                          | Exportovat cache dlaždic (Export Tile Cache)                                                                                                    |
|                          | Vstupní cache dlaždic                                                                                                    |
|                          | C:\data\_tpk\ost_DTMM\Vrstvy                                                                                                    |
|                          | Umístění výstupní cache dlaždic                                                                                                    |
|                          | C:\data\_tpk                                                                                                    |
|                          | Název výstupní cache dlaždic                                                                                                    |
|                          | DTMM                                                                                                    |
|                          | Exportovat cache jako (nepovinné)                                                                                                    |
|                          | TILE_PACKAGE                                                                                                    |
|                          | Formát uložení (nepovinné)                                                                                                    |
|                          |                                                                                                    |
|                          | Meritka [Velikost pixelu] (Odnadovana velikost na disku) (nepovinne)                                                                                                    |
|                          | ▼ 500000 [132,291931251] (0,14 MB)                                                                                                    |
|                          | ▼ 200000 [52,9167/2500] (0,14 MB)                                                                                                    |
|                          | ▼ 100000 [26,456566250] (0,14 MB) =                                                                                                    |
|                          | ▼ 30000 [13,223133123] (0,1310) =                                                                                                    |
| he Tiling Scheme)        | ▼ 10000 [2,645838625] (0,94 MB)                                                                                                    |
|                          | ▼ 5000 [1,322919313] (2,20 MB)                                                                                                    |
|                          | ✓ 2000 [0,529167725] (9,11 MB)                                                                                                    |
|                          | V 1000 [0,264583863] (44,98 MB)                                                                                                    |
|                          |                                                                                                    |
|                          |                                                                                                    |
|                          | Vybrat vse Zrusit vyber Pridat hodnotu                                                                                                    |
|                          | Zajmova oblast (nepovinne)                                                                                                    |
|                          |                                                                                                    |
|                          |                                                                                                    |
|                          |                                                                                                    |
|                          |                                                                                                    |

#### • z ArcGIS Online

#### • Tile package (TPK) v zařízení

- Exportovat cache dlaždic
- generování TPK v ArcMapu
- Zabezpečená data
- Výstupy na míru

# Nakopírovat do zařízení Ne přímo do adresáře Basemaps!

| Soul | bor Upravi    | t Zobrazení    | Záložky  | Vložit | Výběr Ge                         | oprocessing                                                                                                    |
|------|---------------|----------------|----------|--------|----------------------------------|----------------------------------------------------------------------------------------------------|
|      | Nový          |                | Ctrl+N   | +      | <ul> <li>Exportovat r</li> </ul> | mapu 🖾                                                                                                    |
| 8    | Otevřít       |                | Ctrl+O   |        |                                  | <br>A& +++   F                                                                                                    |
|      | Uložit        |                | Ctrl+S   |        | Ф 7 У<br>4 Х                     |                                                                                                    |
|      | Uložit jako   |                |          |        | 1000                             |                                                                                                    |
|      | Uložit kopii. |                |          | H      |                                  | d in the second second s |
|      | Sdílet jako   |                |          | •      | Mapový ba                        | líček                                                                                                    |
|      | Přidat data   |                |          | •      | Balíček dla:                     | źdic                                                                                                    |
| 12   | Přihlásit     |                |          | 極      | Obsah Run                        | time                                                                                                    |
| 38   | ArcGIS Onli   | ne             |          |        | Služba                           | В                                                                                                    |
|      | Nastavení s   | tránky a tisku |          |        |                                  |                                                                                                    |
|      | Náhled tisk   | u              |          |        |                                  |                                                                                                    |
| 8    | Tisk          |                |          |        |                                  |                                                                                                    |
|      | Exportovat    | mapu           |          |        |                                  |                                                                                                    |
|      | Analyzovat    | mapu           |          |        |                                  |                                                                                                    |
| 4    | Vlastnosti d  | okumentu       |          |        |                                  |                                                                                                    |
|      | 1\OZP_00      | chrana_orto_ca | che.mxd  |        |                                  |                                                                                                    |
|      | 2 \\MMJ\      | OZP_pohrebnie  | ctvi.mxd |        |                                  |                                                                                                    |
|      | 3 \\MMJ3-G    | SI\ORP_zabag   | ed.mxd   |        |                                  |                                                                                                    |
|      | 4 X:\hom\     | kan a vod preł | nled.mxd |        |                                  |                                                                                                    |
|      | 5 C:\data\_t  | pk\\PK parce   | ely.mxd  |        |                                  |                                                                                                    |
|      | 6\ORP_oo      | chrana_prirody | _cache   |        |                                  |                                                                                                    |
|      | 7 X:\home\    | skrob\kanaliz  | ace.mxd  |        |                                  |                                                                                                    |
|      | 8 X:\hom\     | kanalizace_dru | ihy.mxd  |        |                                  |                                                                                                    |
|      | 9 \\MMJ\J     | li_HVU_v_aktua | alni.mxd |        |                                  |                                                                                                    |
|      | Konec         |                | Alt+F4   |        |                                  |                                                                                                    |

![](_page_22_Picture_9.jpeg)

#### 🧔 Konference GIS Esri v ČR

#### z ArcGIS Online

#### Tile package (TPK) v zařízení

- Exportovat cache dlaždic
- generování TPK v ArcMapu
- Zabezpečená data
- Výstupy na míru

# Nakopírovat do zařízení Ne přímo do adresáře Basemaps!

![](_page_23_Figure_8.jpeg)

![](_page_23_Picture_9.jpeg)

#### z ArcGIS Online

#### Tile package (TPK) v zařízení

- Exportovat cache dlaždic
- generování TPK v ArcMapu
- Zabezpečená data
- Výstupy na míru

# Nakopírovat do zařízení Ne přímo do adresáře Basemaps!

![](_page_24_Picture_8.jpeg)

![](_page_24_Picture_9.jpeg)

#### z ArcGIS Online

#### Tile package (TPK) v zařízení

- Exportovat cache dlaždic
- generování TPK v ArcMapu
- Zabezpečená data
   Výstupy na míru

# Nakopírovat do zařízení Ne přímo do adresáře Basemaps!

![](_page_25_Picture_7.jpeg)

Aplikace

![](_page_25_Picture_8.jpeg)

#### iOS

| <b>É</b>                              |                         |                             | dat          |                 |
|---------------------------------------|-------------------------|-----------------------------|--------------|-----------------|
| Gis - iPad                            |                         |                             |              |                 |
|                                       | Chcete-li změnit u      | spořádání aplikací, ploch a | a stránek, p | ořetáhněte je.  |
| · · · · · · · · · · · · · · · · · · · | 11- 1 . 16-1 X(k-1)     |                             |              |                 |
| nášet dokumenty r                     | Dokumenty: Collector    | iem.                        |              |                 |
|                                       | 📙 Basemaps              | 8,                          | 10 GB d      | nes 12:22       |
|                                       | esri_collector_bWFwcy   | y5hcmNnaX                   | 4 kB 20      | 5.3.2014 10:33  |
|                                       | esri_collector_d3d3Lm   | FyY2dpcy5jb                 | 4 kB 14      | 4.1.2015 17:07  |
| te                                    | esri_collector_ZXNyaS   | 5tYXBzLmFy                  | 4 kB 14      | 4.1.2015 17:07  |
|                                       | gg_ZXNyaS5tYXBzLm       | FyY2dpcy5jb                 | 4 kB 19      | 9.1.2015 8:37   |
|                                       | gis.vysocina_amlobGF    | 2YS5tYXBzL                  | 4 kB 20      | 0.11.2014 10:04 |
|                                       | glawyoodina_diri2b2i4   | binEubwirw                  | 410 2        | .2.2013 10.47   |
|                                       | 🐉 hrbitov.tpk           | 123,                        | ,2 MB 11     | 1.3.2015 8:09   |
|                                       | Jarda_dis_amlobGF2YS    | S5tYXBzLmFy                 | 12 kB di     | nes 13:59       |
|                                       | kuk_d3d3LmFyY2dpcy      | /5jb20=                     | 4 kB 14      | 4.1.2015 17:04  |
|                                       | 👃 user_gis.vysocina_A82 | 2985AF-8FB2                 | 0 kB 13      | 3.10.2015 14:34 |
|                                       | 👢 user_jarda_dis_CFD39  | CA1-7810-49                 | 0 kB 13      | 3.10.2015 14:34 |
|                                       |                         |                             |              |                 |
|                                       |                         |                             |              |                 |
|                                       |                         |                             |              |                 |
|                                       |                         |                             |              |                 |
|                                       |                         |                             |              |                 |
|                                       |                         |                             |              |                 |
|                                       |                         |                             |              |                 |
|                                       |                         |                             |              |                 |
|                                       | ra ca                   |                             |              |                 |

#### • z ArcGIS Online

#### Tile package (TPK) v zařízení

- Exportovat cache dlaždic
- generování TPK v ArcMapu
- Zabezpečená data
- Výstupy na míru

# Nakopírovat do zařízení Ne přímo do adresáře Basemaps!

![](_page_26_Picture_8.jpeg)

![](_page_26_Picture_9.jpeg)

#### Windows

| ollectorforAr   | rcGIS_eytg3kh68c6a   | 8\LocalState     |                           |         |                              |              |                          |
|-----------------|----------------------|------------------|---------------------------|---------|------------------------------|--------------|--------------------------|
|                 |                      |                  |                           |         |                              | - 🗆          | ×                        |
|                 |                      |                  |                           |         |                              |              | ~ (                      |
| out Kopírovat   | Odstranit Přejmenova | t Nová<br>složka | položka ▼<br>vý přístup ▼ | Vlastno | I Otevřít →<br>Dravit<br>Sti | Vybrat v<br> | vše<br>ýběr<br>vat výběr |
| Usp             | ořádat               | Nový             |                           |         | Otevřít                      | Vybr         | at                       |
| i.CollectorforA | rcGIS_eytg3kh68c6a8  | > LocalState     | `                         | ∽ ē     | Prohledat: Loca              | lState       | Q                        |
|                 | Datum změny          | Тур              | Velikost                  |         |                              |              |                          |
|                 | 8. 10. 2015 9:27     | Složka souborů   |                           |         |                              |              |                          |
|                 | 5. 10. 2015 9:38     | Složka souborů   |                           |         |                              |              |                          |
|                 | 8. 10. 2015 9:27     | Složka souborů   |                           |         |                              |              |                          |
|                 | 30. 10. 2015 13:49   | Složka souborů   |                           |         |                              |              |                          |
|                 | 30. 10. 2015 10:35   | Soubor JSON      | 1 k                       | сB      |                              |              |                          |
|                 |                      |                  |                           |         |                              |              |                          |
|                 |                      |                  |                           |         |                              |              |                          |
|                 |                      |                  |                           |         |                              |              |                          |

#### • z ArcGIS Online

#### • Tile package (TPK) v zařízení

- Exportovat cache dlaždic
- generování TPK v ArcMapu
- Zabezpečená data
- Výstupy na míru

# Nakopírovat do zařízení Ne přímo do adresáře Basemaps!

![](_page_27_Picture_8.jpeg)

![](_page_27_Picture_9.jpeg)

#### Android

- Volba z šablon
- Editační formulář
- Kopírovat prvek
- Nechtěné lomové body

![](_page_28_Picture_5.jpeg)

![](_page_28_Picture_6.jpeg)

|                        | ■ û ■ | 73 🖞 <u> </u> 📩 🖻                        |                                             | 💡 🔋 🖏 🤝 🕄 🖌 🖬 g | 9:51 |
|------------------------|-------|------------------------------------------|---------------------------------------------|-----------------|------|
|                        | <     |                                          | Sebrat nový prvek                           |                 |      |
| 7 15-1 5-              | /     | kalamita<br>událost (linie)              |                                             |                 |      |
| anit 👻 🏈 Klíčová slova |       | j <b>iná</b><br>událost (linie)          |                                             |                 |      |
| Klíčová slo            |       | <b>OLH (vybraní)</b><br>OLH (vybraní)    |                                             |                 | 1    |
|                        |       | MZD<br>MZD                               |                                             |                 |      |
|                        |       | vyrozumění o těžbě<br>vyrozumění o těžbě | i da se se se se se se se se se se se se se |                 |      |
|                        |       | kůrovcová hlášení<br>kůrovcová hlášení   |                                             |                 |      |
|                        |       | <b>pochybnost</b><br>událost (plocha)    |                                             |                 |      |
|                        |       | <b>těžba</b><br>událost (plocha)         |                                             |                 |      |
|                        |       | <b>holina</b><br>událost (plocha)        |                                             |                 | /    |
|                        |       | <b>kůrovec</b><br>událost (plocha)       |                                             |                 |      |
|                        |       | <b>kalamita</b><br>událost (plocha)      |                                             |                 |      |
|                        |       | zalesnění ZPF<br>událost (plocha)        |                                             |                 | 1    |
|                        |       | j <b>iná</b><br>událost (plocha)         |                                             |                 |      |
|                        | 1     | $\leftarrow$                             |                                             |                 | :    |

- Volba z šablon
- Editační formulář
- Kopírovat prvek
- Nechtěné lomové body

| 🗸 нотоvо            |    | 2 | STREAM | ţ |
|---------------------|----|---|--------|---|
| MZD<br>Chybí umístě | ní |   |        |   |
| Č.J.                |    |   |        |   |
| ŽADATEL             |    |   |        |   |
| <no value=""></no>  |    |   |        |   |
| POROSTNÍ SKUPINA    |    |   |        |   |
| OBDOBÍ ŽÁDOSTI      |    |   |        |   |
| DŘEVINA             |    |   |        |   |
| POZNÁMKA            |    |   |        |   |
| VÝMĚRA (HA)         |    |   |        |   |
| PŘÍLOHY             |    |   |        |   |

![](_page_29_Picture_6.jpeg)

![](_page_29_Picture_7.jpeg)

- Volba z šablon
- Editační formulář
- Kopírovat prvek
- Nechtěné lomové body

![](_page_30_Picture_5.jpeg)

#### Konference GIS Esri v ČR

| RP Jihlava - offline 🔶 🕂 🔍 🎹                 | 🗸 нотоvo 🗏 🗹 stream 🍖 🖉 🖯 🗄 |
|----------------------------------------------|-----------------------------|
| Sebrat nový prvek                            |                             |
| H (vybranî)<br>I (vybranî)                   |                             |
|                                              |                             |
| ozumění o těžbě<br>ozumění o těžbě           | RDPT                        |
| ovcová hlášení<br>ovcová hlášení             |                             |
| hybnost<br>lost (plocha)                     |                             |
| ba<br>lost (plocha)                          |                             |
| na<br>lost (plocha)                          |                             |
| ovec<br>lost (plocha)                        |                             |
| amita<br>lost (plocha)                       |                             |
| esnění ZPF<br>lost (plocha)                  |                             |
| lost (plocha)                                |                             |
| D a 2 (aktuální), LHO 1 ORP Jihlava (606811) |                             |

- Volba z šablon
- Editační formulář
- Kopírovat prvek
- Nechtěné lomové body

| 🗸 нотоvо 🛛 🔳                  | 3 | STREAM | <b>₹</b> ¢ | Ø+ |
|-------------------------------|---|--------|------------|----|
| MZD<br>Chybí umístění         |   |        |            |    |
| Č.J.                          |   |        |            |    |
| ŽADATEL<br><no value=""></no> |   |        |            |    |
| POROSTNÍ SKUPINA              |   |        |            |    |
| OBDOBÍ ŽÁDOSTI                |   |        |            |    |
| DŘEVINA                       |   |        |            |    |
| POZNÁMKA                      |   |        |            |    |
| VÝMĚRA (HA)                   |   |        |            |    |
| PŘÍLOHY                       |   |        |            |    |

![](_page_31_Picture_6.jpeg)

![](_page_31_Picture_7.jpeg)

#### • Průvodce

Kam se data ukládají? Obousměrná synchronizace

![](_page_32_Picture_3.jpeg)

ZVOLIT PRACOVNÍ OBLAST

![](_page_32_Picture_5.jpeg)

![](_page_32_Picture_6.jpeg)

#### Pracovní oblast

![](_page_32_Picture_8.jpeg)

STÁHNOUT

STÁHNOUT

#### • Průvodce

Kam se data ukládají?
Obousměrná synchronizace

|   |                                                                                                    | HC_MapServer\*.* |             |                          | *        |
|---|----------------------------------------------------------------------------------------------------|------------------|-------------|--------------------------|----------|
|   | ↑ Název                                                                                                    | Přípona          | Velikost    | Datum                    | Atributy |
| 1 | 全[]                                                                                                    |                  | <dir></dir> | 03.11.2015 09:08         | 3        |
| ł | [sourcease] University of the second second |                  |             | 24.02.2015 06:42         | 2        |
| I | ags_data{933F128FA4E044A5B1D3DD2E80A84AB0}                                                                                                    | geodatabase 751  | 3 560 064   | 03.11.2015 09:08         | 3-a      |
| ł | Soahrainna a san an an an an an an an an an an an an a                                                                                                    |                  | 1 000       | <b>1</b> 3.05.2015 16:39 | 5-a      |
|   | soapLyr09efbde12e034e26b97c0b2cc102a8fc                                                                                                    | nmf              | 1 088       | 10.09.2015 05:54         | I-a      |
|   | 🔷 soapLyr0eabb9b2e9ce420caee5bc4a474e1a10                                                                                                    | lyr              | 4 096       | 13.05.2015 16:33         | 3-a      |
|   | 👩 soapLyr399e580b5301441589fd0c791abea97b                                                                                                    | nmf              | 1 088       | 13.09.2015 06:01         | -a       |
|   | 🔆 soapLyr45457c3c526c460c829f13699a56ebbf                                                                                                    | lyr              | 4 096       | 23.04.2015 09:59         | )-a      |
|   | soapLyr4e35760eca1d4ae58ce7c54ccf3d728e                                                                                                    | lyr              | 4 096       | 03.08.2015 18:30         | 6-a      |
|   | soapLyr597e36b25fbf47adba1cf45b24db3f5b                                                                                                    | lyr              | 4 096       | 11.09.2015 20:27         | 7-a      |
|   | 👩 soapLyr667e02ac8af9475ab842596dedafaeb5                                                                                                    | nmf              | 1 088       | 22.04.2015 06:40         | 6-a      |
|   | 👩 soapLyr6b2a12cae4d3416083c217b99adbf6a4                                                                                                    | nmf              | 1 088       | 30.08.2015 10:59         | )-a      |
|   | 🔆 soapLyr92e6043531f5476f9451067d801b765f                                                                                                    | lyr              | 4 096       | 28.03.2015 10:27         | 7-a      |
|   | soapLyra33c4fc6c9a848dd99205fa0365d1768                                                                                                    | nmf              | 1 088       | 24.07.2015 21:52         | 2-a      |
|   | 👩 soapLyrb8a34eca4f3f4d3abb849e510633b350                                                                                                    | nmf              | 1 088       | 18.04.2015 20:53         | 3-a      |
|   | SoapLyrc09d9e746b7c4695b94b6fd685a1a67c                                                                                                    | nmf              | 1 088       | 25.04.2015 04:07         | 7-a      |
|   | SoapLyrce9d9a5ea2d74f5b893c5d80a1269171                                                                                                    | nmf              | 1 088       | 29.10.2015 22:38         | 3-a      |
|   | soapLyrdb33d83ee3ec4f6fb9872f3ff36678a4                                                                                                    | nmf              | 1 088       | 31.03.2015 19:32         | 2-a      |
|   | SoapLyred3149512b8f4f2bafca63df9aff3fc0                                                                                                    | lyr              | 4 096       | 30.03.2015 10:38         | 3-a      |

![](_page_33_Picture_4.jpeg)

#### Průvodce

Kam se data ukládají?
Obousměrná synchronizace

![](_page_34_Picture_3.jpeg)

![](_page_34_Picture_4.jpeg)

| ta 🕨 jihlava.editor_amlobGF2YS5tYXBzLmFyY2dpcy5jb20 🕨 b54408e336cc41e693bac6df4eb304b4 |                    |            |            |  |  |  |  |
|----------------------------------------------------------------------------------------|--------------------|------------|------------|--|--|--|--|
| the second cost of the local second                                                    |                    |            |            |  |  |  |  |
|                                                                                        |                    |            |            |  |  |  |  |
| lázev                                                                                  | Тур                | Velikost   | Číslo stop |  |  |  |  |
| e7aaeaeb-bde5-4493-870e-ac70073d2cb4                                                   | Soubor GEODATABASE | 229 055 kB |            |  |  |  |  |
| 👔 info                                                                                 | Soubor JSON        | 2 kB       |            |  |  |  |  |
| thumbnail                                                                              | Obrázek JPEG       | 50 kB      |            |  |  |  |  |
| 🖹 webmap                                                                               | Soubor JSON        | 9 kB       |            |  |  |  |  |
|                                                                                        |                    |            |            |  |  |  |  |

#### Průvodce

Kam se data ukládají?

Obousměrná synchronizace

![](_page_35_Picture_4.jpeg)

![](_page_35_Picture_5.jpeg)

- podle nastavení na AGOL
  - online (Srázná 6)
  - offline (Sr%zn% 6)
- Měření vzdáleností
- Záložky (z AGOL)

| Nastavení aplikace | Vyberte fi                               |
|--------------------|------------------------------------------|
|                    | Vyhle                                    |
|                    | <ul> <li>Měřei</li> <li>Výběi</li> </ul> |
|                    | Vyhle                                    |
|                    | Text                                     |
|                    | ¥ P                                      |
|                    | ١                                        |
|                    |                                          |
|                    | [                                        |
|                    | I                                        |
|                    | P                                        |
|                    |                                          |
|                    | GTODNO                                   |
|                    | STORNO                                   |

![](_page_36_Picture_8.jpeg)

| unkcionalitu      | a nástroie. | které o | hcete | povolit v | aplikacích  | přistupujících | k této mapě.     |
|-------------------|-------------|---------|-------|-----------|-------------|----------------|------------------|
| ch in convenience | amabaloje/  | 1.0.0   |       | porone r  | apintacient | priocapajioion | it coco intop of |

| edání trasy<br>ní<br>r podkladových map<br>edat lokality [–]<br>nápovědy Parcely, z<br>Podle vrstvy | adresy a | a toky          |   |          |   |   |
|----------------------------------------------------------------------------------------------------|----------|-----------------|---|----------|---|---|
| Vrstva                                                                                              |          | Pole            |   | Podmínka |   |   |
| parcely (inverzní)                                                                                  | -        | PARCELA_HLEDANI | - | Obsahuje | - | × |
| adresy                                                                                              | Ŧ        | ADRESA_O        | Ŧ | Obsahuje | Ŧ | × |
| PŘIDAT VRSTVU                                                                                       |          |                 |   |          |   |   |
| odle adresy                                                                                         |          |                 |   |          |   |   |
|                                                                                                    |          |                 |   |          |   |   |
| 1                                                                                                   |          |                 |   |          |   |   |

- podle nastavení na AGOL
  - online (Srázná 6)
  - offline (Sr%zn% 6)
- Měření vzdáleností
- Záložky (z AGOL)

![](_page_37_Picture_7.jpeg)

![](_page_37_Picture_8.jpeg)

|        |    | 10:43     |            |     |              | 4           | / 🕴 100 % 📟 +            |
|--------|----|-----------|------------|-----|--------------|-------------|--------------------------|
|        |    | $\otimes$ |            | Q   | <del>-</del> | 2           | 292<br>202               |
|        |    |           | %zn% 6     |     | 0            | dek)        |                          |
| I. [ - |    | Q         | Srázná 6   |     |              | 3 liblava   |                          |
|        |    | Q         | Vojanova 2 | 2   |              | - on nerver |                          |
|        |    | Q         | Sr%zn% 6   |     |              |             |                          |
|        |    |           | 2          |     |              |             |                          |
| 1      |    |           |            | - 8 |              |             |                          |
|        |    |           | P          |     |              |             |                          |
| : [.   | 17 |           | 1.1.1      |     |              |             |                          |
|        |    |           |            |     |              |             |                          |
| r      | +  | 7         |            | ;   | •            | n           |                          |
| F      | L  | 2         | u          | L   | 0            | p           | $\langle \times \rangle$ |
|        |    |           | 1          |     |              |             |                          |
| Ť      | g  | n         | J          | к   | 1            | н           | ledat                    |
|        |    |           |            |     |              |             |                          |
| С      | V  | b         | n          | m   | ·            | v           | $\diamond$               |
|        |    |           |            |     |              |             |                          |
|        |    |           |            |     |              | 123         |                          |
|        |    |           |            |     |              |             |                          |

- podle nastavení na AGOL
  - online (Srázná 6)
  - offline (Sr%zn% 6)
- Měření vzdáleností
- Záložky (z AGOL)

![](_page_38_Picture_7.jpeg)

![](_page_38_Picture_8.jpeg)

- podle nastavení na AGOL
  - online (Srázná 6)
  - offline (Sr%zn% 6)
- Měření vzdáleností
- Záložky (z AGOL)

![](_page_39_Picture_7.jpeg)

![](_page_39_Picture_8.jpeg)

- podle nastavení na AGOL
  - online (Srázná 6)
  - offline (Sr%zn% 6)
- Měření vzdáleností
- Záložky (z AGOL)

![](_page_40_Picture_7.jpeg)

![](_page_40_Picture_8.jpeg)

- Orientační přesnost
- Test přesnosti
  - areál Kraje Vysočina v Jihlavě
  - Testovaná zařízení
    - Trimble Geo 7X (VRS Now, 10 cm přesnost)
    - iPad mini (iOS GPS)
    - Samsung Tab3 (Android GPS, Glonass)
    - Samsung Tab Active (Android GPS, Glonass)
- A výsledek?

![](_page_41_Picture_10.jpeg)

#### Konference GIS Esri v ČR

TESTOVÁNÍ PŘESNOSTI MĚŘENÍ VYBRANÝCH ZAŘÍZENÍ S GPS

![](_page_41_Picture_13.jpeg)

#### zařízení

| Trimble Geo 7X     |
|--------------------|
| iPad mini          |
| Samsung Tab 3      |
| Samsung Tab Active |

#### Výsledná tabulka změřených ploch

| zařízení           | plocha (m2) |
|--------------------|-------------|
| Samsung Tab Active | 365,68      |
| Samsung Tab 3      | 368,93      |
| Trimble Geo 7X     | 469,23      |
| iPad mini          | 713,25      |

| 0 |     | 5   |    | 10 |   |   |   | 20 m |  |
|---|-----|-----|----|----|---|---|---|------|--|
|   | - I | - I | Ĩ. | 1  | 1 | T | 1 |      |  |

![](_page_41_Picture_20.jpeg)

- Orientační přesnost
- Test přesnosti
  - areál Kraje Vysočina v Jihlavě
  - Testovaná zařízení
    - Trimble Geo 7X (VRS Now, 10 cm přesnost)
    - iPad mini (iOS GPS)
    - Samsung Tab3 (Android GPS, Glonass)
    - Samsung Tab Active (Android GPS, Glonass)
- A výsledek?

![](_page_42_Picture_10.jpeg)

#### Konference GIS Esri v ČR

TESTOVÁNÍ PŘESNOSTI MĚŘENÍ VYBRANÝCH ZAŘÍZENÍ S GPS

![](_page_42_Picture_13.jpeg)

#### zařízení

| Trimble Geo 7X     |
|--------------------|
| iPad mini          |
| Samsung Tab 3      |
| Samsung Tab Active |

#### Výsledná tabulka změřených ploch

| zařízení           | plocha (m2) |
|--------------------|-------------|
| Samsung Tab Active | 365,68      |
| Samsung Tab 3      | 368,93      |
| Trimble Geo 7X     | 469,23      |
| iPad mini          | 713,25      |

| 0 |     | 5   |    | 10 |   |   |   | 20 m |  |
|---|-----|-----|----|----|---|---|---|------|--|
|   | - I | - I | Ĩ. | 1  | 1 | T | 1 |      |  |

![](_page_42_Picture_20.jpeg)

- Orientační přesnost
- Test přesnosti
  - areál Kraje Vysočina v Jihlavě
  - Testovaná zařízení
    - Trimble Geo 7X (VRS Now, 10 cm přesnost)
    - iPad mini (iOS GPS)
    - Samsung Tab3 (Android GPS, Glonass)
    - Samsung Tab Active (Android GPS, Glonass)
- A výsledek?

![](_page_43_Picture_10.jpeg)

#### Konference GIS Esri v ČR

TESTOVÁNÍ PŘESNOSTI MĚŘENÍ VYBRANÝCH ZAŘÍZENÍ S GPS

![](_page_43_Picture_13.jpeg)

#### zařízení

| Trimble Geo 7X     |
|--------------------|
| iPad mini          |
| Samsung Tab 3      |
| Samsung Tab Active |

#### Výsledná tabulka změřených ploch

| zařízení           | plocha (m2) |
|--------------------|-------------|
| Samsung Tab Active | 365,68      |
| Samsung Tab 3      | 368,93      |
| Trimble Geo 7X     | 469,23      |
| iPad mini          | 713,25      |

| 0 |     | 5   |    | 10 |   |   |   | 20 m |  |
|---|-----|-----|----|----|---|---|---|------|--|
|   | - I | - I | Ĩ. | 1  | 1 | T | 1 |      |  |

![](_page_43_Picture_20.jpeg)

- Orientační přesnost
- Test přesnosti
  - areál Kraje Vysočina v Jihlavě
  - Testovaná zařízení
    - Trimble Geo 7X (VRS Now, 10 cm přesnost)
    - iPad mini (iOS GPS)
    - Samsung Tab3 (Android GPS, Glonass)
    - Samsung Tab Active (Android GPS, Glonass)
- A výsledek?

![](_page_44_Picture_10.jpeg)

#### Konference GIS Esri v ČR

![](_page_44_Picture_12.jpeg)

- Orientační přesnost
- Test přesnosti
  - areál Kraje Vysočina v Jihlavě
  - Testovaná zařízení
    - Trimble Geo 7X (VRS Now, 10 cm přesnost)
    - iPad mini (iOS GPS)
    - Samsung Tab3 (Android GPS, Glonass)
    - Samsung Tab Active (Android GPS, Glonass)
- A výsledek?

![](_page_45_Picture_10.jpeg)

![](_page_45_Picture_11.jpeg)

- Orientační přesnost
- Test přesnosti
  - areál Kraje Vysočina v Jihlavě
  - Testovaná zařízení
    - Trimble Geo 7X (VRS Now, 10 cm přesnost)
    - iPad mini (iOS GPS)
    - Samsung Tab3 (Android GPS, Glonass)
    - Samsung Tab Active (Android GPS, Glonass)
- A výsledek?

#### 🍥 Konference GIS Esri v ČR

![](_page_46_Picture_11.jpeg)

Storno

- Orientační přesnost
- Test přesnosti
  - areál Kraje Vysočina v Jihlavě
  - Testovaná zařízení
    - Trimble Geo 7X (VRS Now, 10 cm přesnost)
    - iPad mini (iOS GPS)
    - Samsung Tab3 (Android GPS, Glonass)
    - Samsung Tab Active (Android GPS, Glonass)
- A výsledek?

![](_page_47_Picture_10.jpeg)

![](_page_47_Picture_11.jpeg)

- Orientační přesnost
- Test přesnosti
  - areál Kraje Vysočina v Jihlavě
  - Testovaná zařízení
    - Trimble Geo 7X (VRS Now, 10 cm přesnost)
    - iPad mini (iOS GPS)
    - Samsung Tab3 (Android GPS, Glonass)
    - Samsung Tab Active (Android GPS, Glonass)
- A výsledek?

![](_page_48_Picture_10.jpeg)

![](_page_48_Picture_11.jpeg)

![](_page_48_Picture_12.jpeg)

- Orientační přesnost
- Test přesnosti
  - areál Kraje Vysočina v Jihlavě
  - Testovaná zařízení
    - Trimble Geo 7X (VRS Now, 10 cm přesnost)
    - iPad mini (iOS GPS)
    - Samsung Tab3 (Android GPS, Glonass)
    - Samsung Tab Active (Android GPS, Glonass)
- A výsledek?

![](_page_49_Picture_10.jpeg)

![](_page_49_Picture_11.jpeg)

TESTOVÁNÍ PŘESNOSTI MĚŘENÍ VYBRANÝCH ZAŘÍZENÍ S GPS

![](_page_49_Picture_13.jpeg)

#### zařízení

![](_page_49_Figure_15.jpeg)

#### Výsledná tabulka změřených ploch

| zařízení           | plocha (m2) |
|--------------------|-------------|
| Samsung Tab Active | 365,68      |
| Samsung Tab 3      | 368,93      |
| Trimble Geo 7X     | 469,23      |
| iPad mini          | 713,25      |

| 0 |    | 5 |   | 10 |   |   |   | 20 n | n |
|---|----|---|---|----|---|---|---|------|---|
|   | Ĩ. | Ĩ | ī | 1  | 1 | T | 1 |      |   |

# Děkuji za pozornost

a zkuste Collector for ArcGIS

![](_page_50_Picture_2.jpeg)

Jaroslav Škrobák Statutární město Jihlava